# **User Manual** Vitafit Smart Body Fat Scale

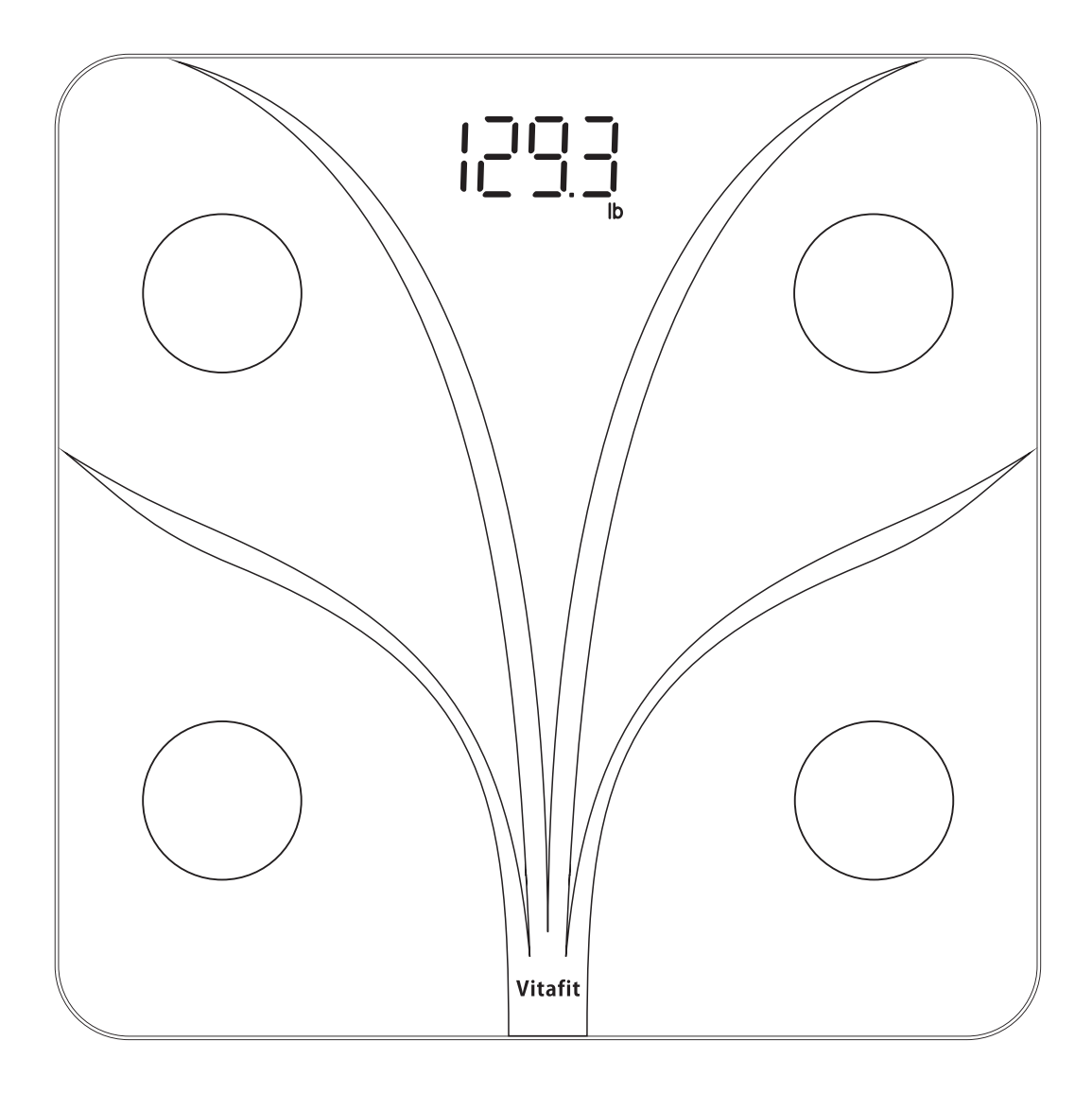

# Model:VT702

Please read this User Manual carefully before using the device

# CONTENTS

| 01-05 | <br>English  |
|-------|--------------|
| 06-10 | <br>Deutsch  |
| 11-15 | <br>Français |
| 16-20 | <br>Español  |
| 21-25 | <br>Italiano |

# Warning

- 1. This appliance can be used by children aged from 8 years and above and persons with reduced physical, sensory or mental capabilities or lack of experience and knowledge if they have been given supervision or instruction concerning use of the appliance in a safe way and understand the hazards involved.
- 2. Children shall not play with the appliance.
- 3. Cleaning and user maintenance shall not be made by children without supervision.
- 4. Model of battery that appliance used is 3×AAA.
- 5. Non-rechargeable batteries are not to be recharged.
- 6. Different types of batteries or new and used batteries are not to be mixed.
- 7. Batteries are to be inserted with the correct polarity.
- 8. Exhausted batteries are to be removed from the appliance and safely disposed of.
- 9. If the appliance is to be stored unused for a long period, the batteries are removed.
- 10. The supply terminals are not to be short-circuited.
- 11. Take the scale, turn it over, open the battery compartment, put 3×AAA batteries according to the right polarities, then return the battery compartment cover.

# Vitafit Smart Body Fat Scale

Thank you for choosing Vitafit Smart body fat Scale. This scale is your personal health assistant. It uses bio-electrical impedance analysis(BIA) technology to offer you the data you need to keep track of your personal health; BMI(Body Mass Index), Body Fat, Body Water, Muscle Mass, Bone Mass, Protein, and much more! We sincerely hope that you enjoy using your new Vitafit scale.

# Safety Cautions

- 1. This scale is not intended for commercial use.
- 2. This scale should not be used to diagnose or treat any medical condition. Consult your primary care physician before making changes to your diet, exercise plans, or physical activities.
- 3. If you are pregnant, have a pacemaker, or other internal device, you should not use the body fat function of this smart scale. Please note that all data should be used as a reference and is not substitute for medical advice from a licensed healthcare professional.
- 4. Check the scale before use. Do not use the scale if it is damaged in any way.
- 5. The glass platform is slippery when wet. Make sure the platform and your feet are dry before stepping on for measurement.

# Use and Care

- 1. To weigh safely and accurately, stand with your feet shoulder-width apart while on the scale.
- 2. DO NOT strike or drop the scale.
- 3. DO NOT stand on the edge of the scale or jump on it.
- 4. DO NOT stand on the scale platform for a prolonged period of time or when not in operation.
- 5. DO NOT store or operate near heat sources or in humid environments.
- 6. Handle the scale with care, as it is a precision instrument.
- 7. Clean the scale with a clean and dry cloth. Avoid getting water or any other liquid inside the scale.
- 8. DO NOT use chemical or abrasive cleaning agents to clean the scale.
- 9. Keep the scale in a cool and dry environment.
- 10. Always keep the scale in a horizontal position, do not store vertically.
- 11. If the scale fails to turn on, check whether the batteries are installed correctly. Replace the batteries if necessary.
- 12. If an error appears on the display or if the scale does not turn off automatically, remove the batteries for over 30 seconds, then reinstall them.
- 13. DO NOT overload the scale (maximum weight capacity: 182 kg / 400 lb/28st).
- 14. DO NOT mix new and used batteries or different battery brands to power the scale.

# **First Time Setup**

IMPORTANT! BEFORE USE: Remove the isolator tab from the battery compartment.

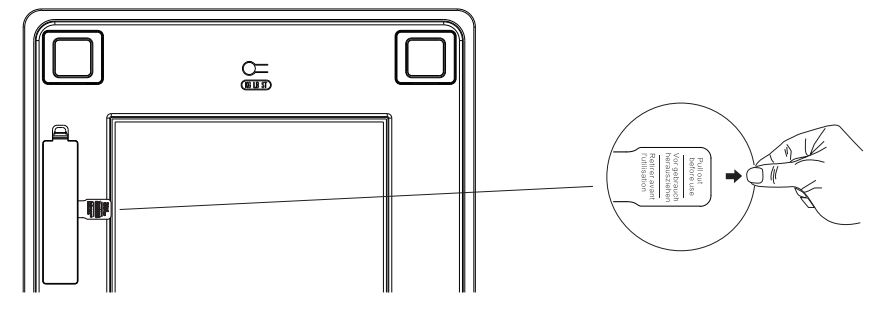

# Operation

# Weighing without Vitafit App

- 1. Remove the isolator tab from the battery compartment.
- 2. For best accuracy, place the scale on a hard and flat floor. Carpeted or uneven floors can negatively effect the accuracy.
- 3. The scale operates with step-on technology but needs to be calibrated automatically under following occasions.
- A. when first time use, moving the scale or battery exchange, the scale will display scale itself weight, and appear "CAL" after around 1 second, and then display "0.0" or "0.00" after around 2 seconds, now it's ready to step on to weigh normally.

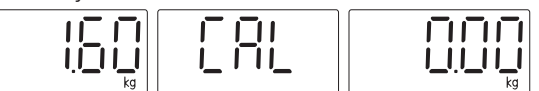

B. If step on the scale before calibration, the scale will display an wrong weight and appear "CAL" after around 1 second, and then display "0.0" or "0.00" after around 2 seconds.

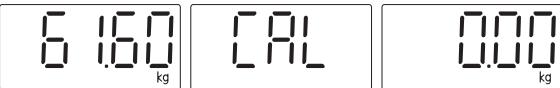

After calibration, please step again on to weigh and get correct weight.

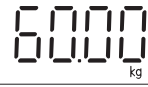

- 4. Under other occasions, please step on to weigh directly.
- 5. Step off the scale, the weight readings remain for several seconds. Then the scale will turn off automatically.
- 6. When Weighing without App, the scale only display weight data and switch the unit by press the unit button on the backside of scale.

# Weighing with Vitafit App

The Vitafit Bluetooth Scale can connect with your mobile phone or lpad via Bluetooth . The Body Weight and body fat result data will be showed at the App named "Vitafit", which is easy to download from IOS App Store or Google Play.

# Download App and Register ID

Scan the QR code or Download "Vitafit" via IOS App Store or Google Play.

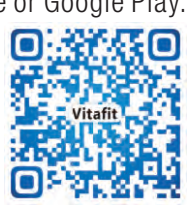

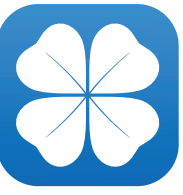

Register Your own ID, Then add personal data and confirm OK.

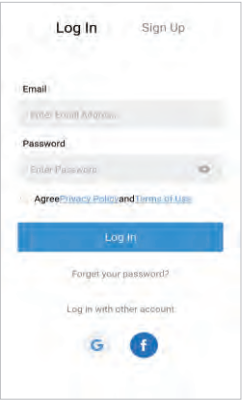

# Set Special User Mode

Under these modes, we adopt zero-current technology that only measure weight and BMI.

95 Mak

茵 2021-06-0

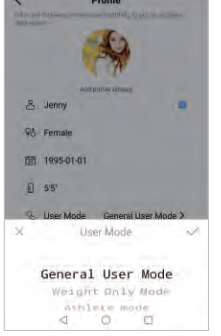

1.If you are pregnant , have a pacemaker or other internal device, please choose Weight Only Mode for safety measurement. 2.If the user is under 2years old, put in baby's age and height, Vitafit app will automatically recognize and enter baby mode that only measure weight.

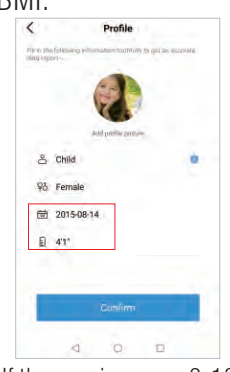

3.If the user is among 2-18years old, put in child's age and height, Vitafit app will automatically recognize and enter child mode.

Note: When measuring with Vitafit App, please switch the unit via App, the scale will keep same unit with App. Let's make more clear, the unit button on the backside of scale will be nonfunctional when the scale connected to Vitafit App.

# Pairing the Vitafit Scale with your smartphone

#### Turn on Bluetooth® on your smartphone.

NOTE: For Android users, Location and Bluetooth® must be turned on for Android 6.0 and later. OR ELSE THE APP DON'T GET RESULTS ACCORDING TO ANDROID REGULATIONS.

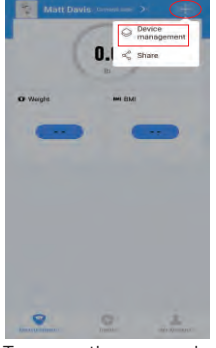

1.Tap + on the measuring page to discover the scale.

# **Viewing Reports**

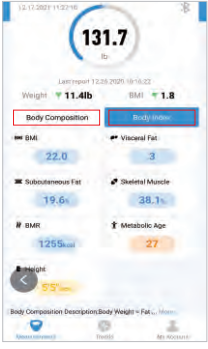

1.The body measurement result divided into two part "Body composition and Body Index", Click each bar to view each part of result.

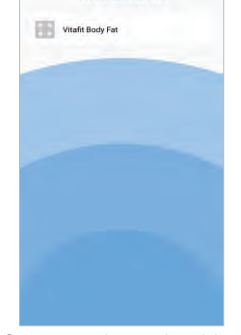

2.Step onto the scale with bare feet, then add the device named "Vitafit Body Fat".

П

8

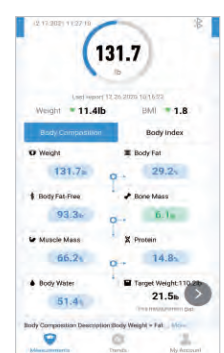

3.Keep standing on the scale for 5-10 seconds. Pairing is successful when your final weight and body fat result appear on the Vitafit app.

| (13                             | 1.7                                                                                       |
|---------------------------------|-------------------------------------------------------------------------------------------|
| Last report 12.                 | 26 2020 10 16:22                                                                          |
| Body composition                | Body Index                                                                                |
| Weight                          | I Body Fat                                                                                |
| 131.70                          | 29.2                                                                                      |
|                                 | 12/26/2020 10:16:22<br>12/26/2020 10:16:22<br>12/21/2020 10:83:234<br>12/11/2020 10:43:34 |
| Fat-Free Body Weight<br>93, 3ju | + Bose Mass                                                                               |
| Constant St                     | S 1                                                                                       |

2.Click each measurement bar, you can view history data for the previous three times.

| Lint Asptel 12   | 26-2020 10 16-22     |
|------------------|----------------------|
| Weight 11.4lb    | BMI = 1.8            |
| Body Composition | Body Index           |
| O Weight         | I Body Fat           |
| 131.76           | 29.2                 |
| \$ Body Fat Free | Bone Mass            |
| 93.3s            | 0.1=                 |
| Muscle Mass      | X Protein            |
| 66.2             | 14.8                 |
| Body Water       | Target Weight 110.2b |
| 51.44            | 21.5n                |

\*

3. To view comparison data, click the barunder the weight section.

|             | 0       | 9       |              |
|-------------|---------|---------|--------------|
| 2020-12-26  | Jenr    | 2021-12 | 17           |
| Weight      | 143.1lb | 131.76  | • 11.4       |
| BMI         | 23.8    | 22.0    | • 1.8        |
| Body Fat    | 81.5%   | 29.2%   | 7 2.3        |
| Bone Mass   | (Å 786  | A-105   | • 0.1        |
| Muscle Mass | 65.0%   | 66.25   | A 1.2        |
| Body Water  | an en.  | 81.4%   | <b>+</b> 0.8 |
| Save        |         | Shar    | >            |
| d           | 0       |         |              |

4. To view comparison data for a specific time, select starting date and ending date to generate the report, you can save or share your progress with friends via Facebook and Instagram by Click the "share' button on this page.

<

47.05kg

20

7. To view reference data from

Select, then select date.

a specific time frame, click Data

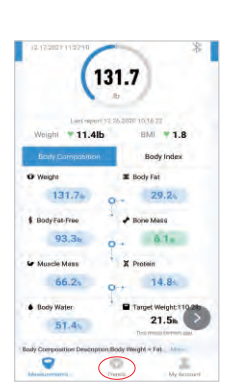

5. Click trend to view your progress history. You can select your progress for the week, month, or year.

# Deleting Reference Data

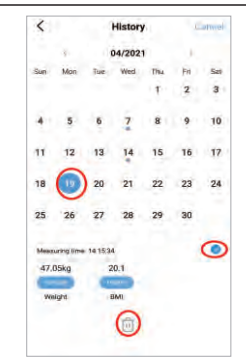

1.To delete a reference data, click Select and select date, then click the "".

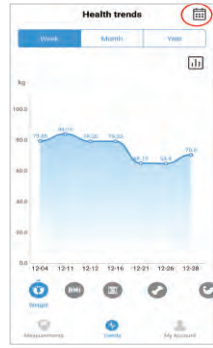

# Adding/Deleting Users and Other Setting

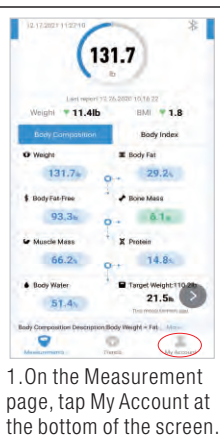

--03--

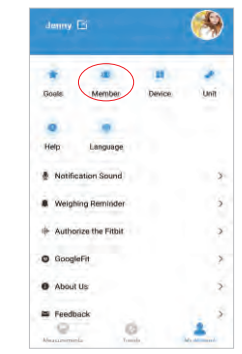

2.To add new users, click Member and select" Add a user" and then enter the new user information.

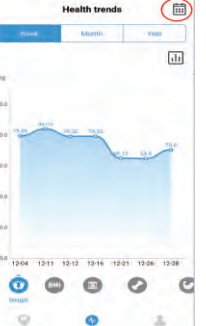

6.To view data for a specific day, click calendar logo the top right corner of the screen.

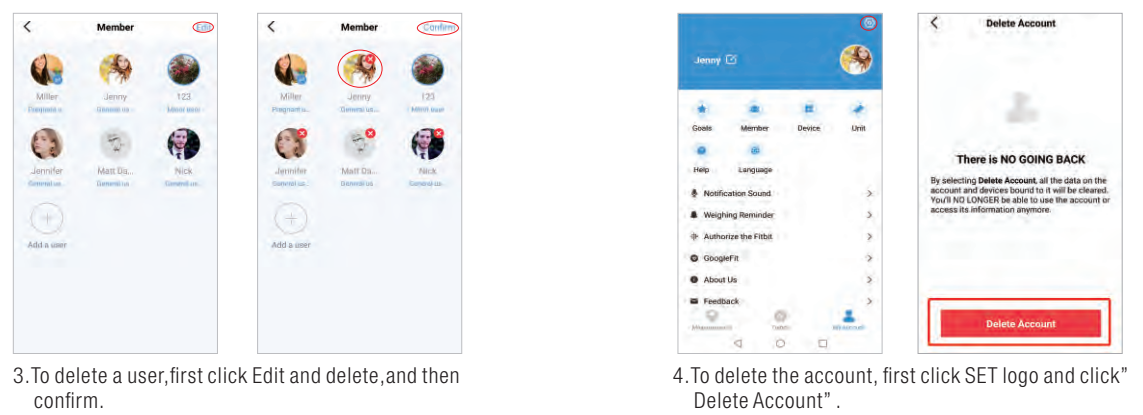

5.other setting: You can set goal weights, change weight units, select sounds, select languages, and set weighing reminder on the current page.

# Connecting with Other Fitness Apps

#### Google Fit

- 1. On the page of My Account, Select Google Fit from the menu.
- 2. Turn on Google Fit, then sign into your Google Account. You will be automatically redirected to the Google Fit page. After successfully connecting, your measurement data will sync with Google Fit.
  - Note: In Android system, couldn't be allowed to Sync with Apple Health.

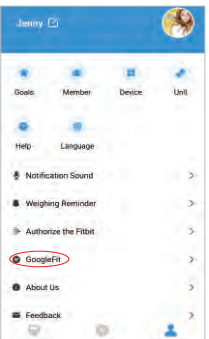

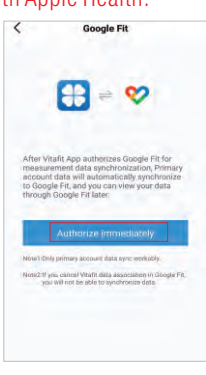

| Data         >           Weight<br>2 tot 1s - 4 and 3 full Validit         >           94 en<br>2 mon spin         yes           Data (s - and b)         yes           Data (s - and b)         yes           2 23%<br>2 min spin         yes           Project         >           Height         >                                                                                        | ← Body measurements                   | + 1 |
|----------------------------------------------------------------------------------------------------|---------------------------------------|-----|
| Wage         >           Joint 14 - 4 and 1- ① entell         Joint           Para         Joint         Joint           Body fat         Joint         Joint           Z25%         Z25%         Joint           Term rate         Joint         Joint           Height         >         >                                                                                                 | DATA                                  |     |
| 94         Free         Free         Mar         Arr           Booy fet         Free         Free         Free         Free           Link 15 - Apr 16_Wates         Free         Free         Free         Free           22%         Free         Free         Free         Free         Free           1011         Free         Free         Free         Free         Free         Free | Weight<br>Jan 16 - Apr 8 - 🔛 Vitafr   | >   |
| Body fat         >           Jan 16 - Apr 9 (-) Visite         >           22 Min spa                                                                                                    | 94 m<br>2 min ago Fieb Marc           | NU  |
| 22%<br>2 min. see<br>Feb Man Aer                                                                                                    | Body fat<br>Jan 16 - Apr 9 - 🔛 Vitafn | >   |
| Height                                                                                                    | 22%<br>2 min. ago Feb Man             | 2 H |
| Dec 16, 2021                                                                                                    | Height<br>Dec 16, 2023                | *   |
| 155 cm                                                                                                    | 155 cm                                |     |
|                                                                                                    |                                       |     |
|                                                                                                    |                                       |     |

#### Apple Health

- 1. On the page of My Account, Select Apple Health from the menu.
- 2. Clik Authorize and the App will authorize immediately.
- 3. Open the Health App on your iPhone, then tap Sources. Be sure to turn on your Bluetooth®.
- 4. Select Vitafit from the list.
- 5. Turn on all categories to allow the Vitafit app to work. Note: In IOS system, couldn't be allowed to Sync with Google Fit.

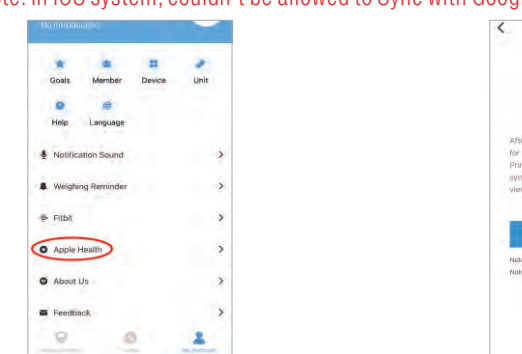

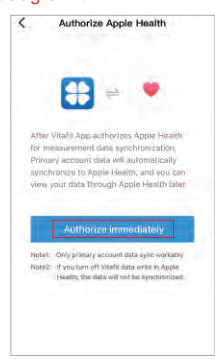

#### Fitbit

- 1. On the page of My Account, Select Fitbit from the menu.
- 2. Turn on Fitbit, then sign into your Fitbit account.

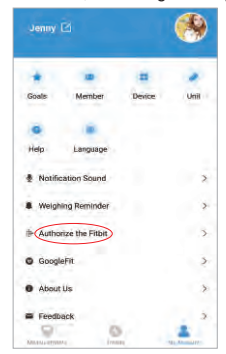

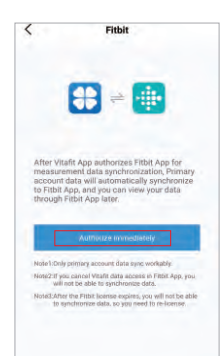

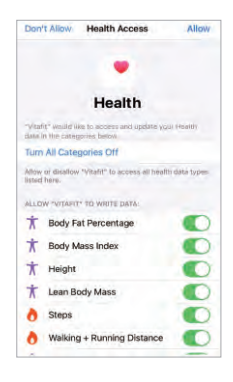

| fitbit      |                  |
|-------------|------------------|
| Log         | g in             |
| Emiail      |                  |
| Password    |                  |
| Remember Me | Forgot password? |
|             | LOG IN           |
|             |                  |

3. Tap Allow to access the Fitbit app.

4. After successfully connecting, your data will sync to the Fitbit app. You will be able to view your progress both on the app as well as online.

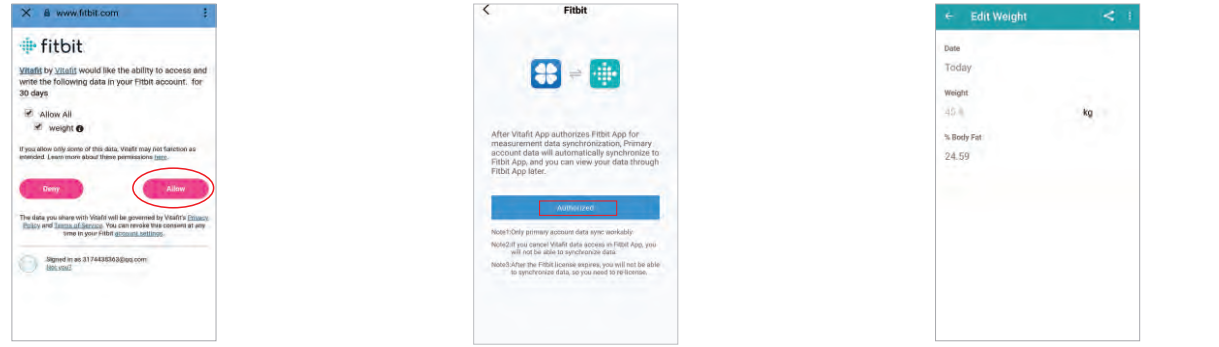

- Frequently Asked Questions
- 1. Why doesn't the scale turn on?
- Check whether the batteries are properly installed.
- 2. Why does the data flash on the screen and then disappear?
- The batteries are low and to be replaced.
- 3. Why doesn't the scale connect with the Vitafit app?
  - Make sure your phone's operating system is running on iOS 9.0+ or Android 4.3+.
  - Download and open the latest version of the Vitafit app.
  - Turn on Bluetooth® on your phone (for Android users, make sure your Location is turned on as well).
- 4. Why is my body fat not measured when weighing in?
- Step on the scale with dry and bare feet, Place bare feet on the scale's conductive areas.
  - Make sure Bluetooth® is turned on.
  - Enter your personal information when creating your Vitafit account.
  - Make sure to place your feet on the scale's conductive areas.

# Package Contents

| Serial Number | Item                 | Quantity |
|---------------|----------------------|----------|
| 1             | Smart Body Fat Scale | 1        |
| 2             | 1.5V AAA Battery     | 3        |
| 3             | User Manual          | 1        |

## Specifications

| Capacity:    | Min 5 kg/11lb/0:11lb                                |
|--------------|-----------------------------------------------------|
|              | Max 182kg/400lb/28st                                |
| Weight unit: | kg/lb/st                                            |
| Graduation:  | 0.05kg/0.1lb/0.1lb                                  |
| Dimensions:  | 280x280x24mm or 300x300x24mm(Depended on the model) |
| Display:     | LCD or LED (Depended on the model)                  |
| Platform:    | Tempered glass                                      |
| Batteries:   | 3xAAA                                               |
| Warrantv     | Information                                         |

Vitafit guarantees all products to be of the highest quality in material and craftsmanship, and provides all products with 3 years warranty effective from the date of purchase. For more information please visit <u>www.51vitafit.com</u>, <u>www.vitafit.com</u>

Email: service@51vitafit.com

# Notice:

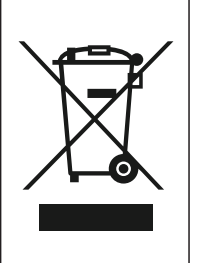

This marking indicates that this product should not be disposed with other household wastes throughout the EU. To prevent possible harm to the environment or human health from uncontrolled waste disposal, recycle it responsibly to promote the sustainable reuse of material resources. To return your used device, please use the return and collection systems or contact the retailer where the product was purchased. They can take this product for environmental safe recycling.

# Vitafit Smart Körperfettwaage

Wir möchten Ihnen danken, dass Sie sich für die Vitafit Smart Körperfettwaage entschieden haben. Diese Waage ist Ihr persönlicher Gesundheitsassistent. Sie arbeitet mit der Technologie der bioelektrischen Impedanzanalyse (BIA), um Ihnen die Daten zu liefern, die Sie brauchen, um Ihre persönliche Gesundheit im Auge zu behalten: BMI (Body Mass Index), Körperfett, Körperwasser, Muskelmasse, Knochenmasse, Eiweiß und vieles mehr! Wir wünschen Ihnen viel Spaß mit Ihrer neuen Vitafit-Waage.

#### Sicherheitshinweise

- 1. Diese Waage ist nicht für den kommerziellen Gebrauch bestimmt.
- 2. Diese Waage sollte nicht für die Diagnose oder Behandlung von Krankheiten verwendet werden. Konsultieren Sie Ihren Hausarzt, bevor Sie Änderungen an Ihrer Ernährung, Ihren Trainingsplänen oder Ihren körperlichen Tätigkeiten vornehmen.
- 3. Wenn Sie schwanger sind, einen Herzschrittmacher oder ein anderes internes Gerät im Körper tragen, sollten Sie die Körperfettmessfunktion dieser Smart-Waage nicht verwenden.Bitte beachten Sie, dass alle Angaben nur als Referenz dienen und keinen Ersatz für eine medizinische Beratung durch einen zugelassenen Arzt darstellen.
- 4. Kontrollieren Sie die Waage vor dem Gebrauch. Verwenden Sie die Waage nicht, wenn sie in irgendeiner Weise beschädigt ist.
- 5. Die Glasplatte ist bei Nässe rutschig. Stellen Sie sicher, dass die Platte und Ihre Füße trocken sind, bevor Sie sie zur Messung betreten.

# Verwendung und Pflege

- 1. Um sicher und genau zu wiegen, stehen Sie mit schulterbreit auseinander stehenden Füßen auf der Waage.
- 2. Die Waage NICHT treten oder fallen lassen.
- 3. Stellen Sie sich NICHT auf die Kante der Waage und springen Sie nicht auf die Waage.
- 4. Stellen Sie sich NICHT über einen längeren Zeitraum oder bei Nichtbetrieb auf die Waagenplatte.
- 5. Lagern oder betreiben Sie die Waage NICHT in der Nähe von Wärmequellen oder in feuchten Umgebungen.
- 6. Behandeln Sie die Waage mit Vorsicht, da es sich um ein Präzisionsinstrument handelt.
- 7. Reinigen Sie die Waage mit einem sauberen und trockenen Tuch. Vermeiden Sie, dass Wasser oder andere Flüssigkeiten in das Innere der Waage gelangen.
- 8. Verwenden Sie KEINE chemischen oder scheuernden Reinigungsmittel zur Reinigung der Waage.
- 9. Bewahren Sie die Waage in einer kühlen und trockenen Umgebung auf.
- 10. Bewahren Sie die Waage immer in einer horizontalen Position auf, lagern Sie sie nicht vertikal.
- 11. Wenn sich die Waage nicht einschalten lässt, prüfen Sie, ob die Batterien richtig eingesetzt sind. Tauschen Sie die Batterien ggf. aus.
- 12. Wenn eine Fehlermeldung auf dem Display erscheint oder sich die Waage nicht automatisch ausschaltet, nehmen Sie die Batterien für mehr als 30 Sekunden heraus und legen Sie sie dann wieder ein.
- 13. Überlasten Sie die Waage NICHT (maximale Gewichtskapazität: 182 kg / 400 lb/28st).
- 14. Mischen Sie NICHT neue und gebrauchte Batterien oder verschiedene Batteriemarken
  - für die Stromversorgung der Waage.

# Schnellstar

WICHTIG! VOR GEBRAUCH: Entfernen Sie die Isolatorzunge aus dem Batteriefach

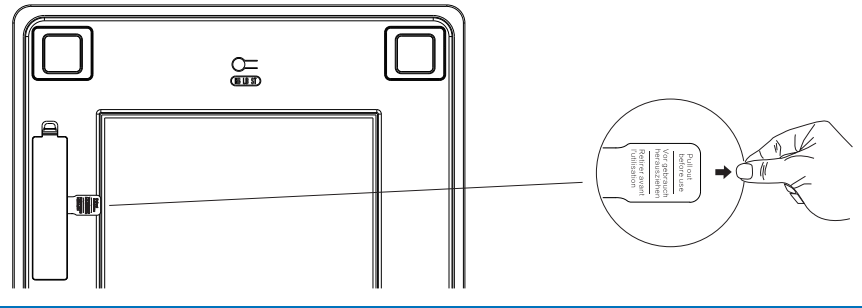

# Betrieb Wiegen ohne Vitafit App

- 1. Entfernen Sie die Isolierlasche aus dem Batteriefach.
- 2. Stellen Sie die Waage für die maximale Genauigkeit auf einen harten und ebenen Boden. Teppichböden oder unebene Böden können sich negativ auf die Genauigkeit auswirken.
- 3. Die Waage arbeitet mit Step-on-Technologie, muss aber bei folgenden Gelegenheiten automatisch kalibriert werden.

A. Bei der ersten Verwendung, wenn die Waage bewegt oder die Batterie ausgetauscht wird, zeigt die Waage das Eigengewicht an, und nach etwa 1 Sekunde erscheint "CAL", und nach etwa 2 Sekunden wird "0.0" oder "0.00" angezeigt, jetzt ist sie bereit, normal zu wiegen.

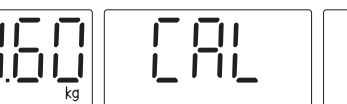

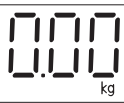

B. Wenn Sie vor der Kalibrierung auf die Waage treten, zeigt die Waage ein falsches Gewicht an und nach ca. 1 Sekunde erscheint "CAL", und nach ca. 2 Sekunden wird "0.0" oder "0.00" angezeigt.

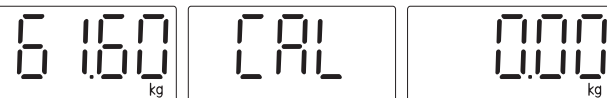

Nach der Kalibrierung treten Sie bitte erneut auf die Waage, um das korrekte Gewicht zu erhalten.

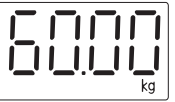

- 4. Bei anderen Situationen treten Sie bitte direkt auf die Waage.
- 5. Wenn Sie von der Waage absteigen, bleiben die Gewichtswerte für einige Sekunden stehen. Dann schaltet sich die Waage automatisch aus.
- 6. Wenn Sie ohne App wiegen, Die Waage zeigt nur Gewichtsdaten an und schalten Sie das Gerät um, indem Sie die Gerätetaste auf der Rückseite der Waage drücken.

# Wiegen mit der Vitafit App

Die Vitafit Bluetooth-Waage kann sich über Bluetooth mit Ihrem Mobiltelefon oder iPad verbinden. Die Ergebnisdaten des Körpergewichts und des Körperfetts werden in der App "Vitafit" angezeigt, die Sie einfach im iOS App Store oder bei Google Play herunterladen können.

# App herunterladen und ID registrieren

Scannen Sie den QR Code oder downloaden Sie die "Vitafit" App aus dem IOS App Store oder dem Google Play Store

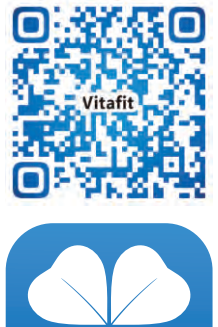

Registrieren Sie Ihre eigene ID, Fügen Sie dann Ihre persönlichen Daten hinzu und bestätigen Sie mit OK.

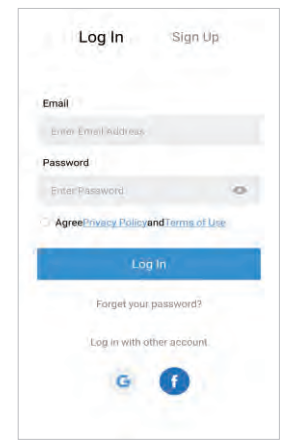

# Festlegen des Speziellen Benutzermodus

In diesen Modi verwenden wir eine Nullstromtechnologie, die nur Gewicht und BMI misst.

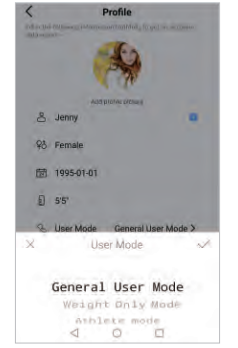

1.Wenn Sie schwanger sind, einen Herzschrittmacher oder ein anderes internes Gerät haben, wählen Sie bitte den Gewichtsmodus für die Sicherheitsmessung. Profile

At a to the theory of themseld etholds to get an execute
the proper

Af profile profile

Af profile profile

Af profile profile

Af profile

Af profile

Af profile

Af profile

Af profile

Af profile

Af profile

Af profile

Af profile

Af profile

Af profile

Af profile

Af profile

Af profile

Af profile

Af profile

Af profile

Af profile

Af profile

Af profile

Af profile

Af profile

Af profile

Af profile

Af profile

Af profile

Af profile

Af profile

Af profile

Af profile

Af profile

Af profile

Af profile

Af profile

Af profile

Af profile

Af profile

Af profile

Af profile

Af profile

Af profile

Af profile

Af profile

Af profile

Af profile

Af profile

Af profile

Af profile

Af profile

Af profile

Af profile

Af profile

Af profile

Af profile

Af profile

Af profile

Af profile

Af profile

Af profile

Af profile

Af profile

Af profile

Af profile

Af profile

Af profile

Af profile

Af profile

Af profile

Af profile

Af profile

Af profile

Af profile

Af profile

Af profile

Af profile

Af profile

Af profile

Af profile

Af profile

Af profile

Af profile

Af profile

Af profile

Af profile

Af profile

Af profile

Af profile

Af profile

Af profile

Af profile

Af profile

Af profile

Af profile

Af profile

Af profile

Af profile

Af profile

Af profile

Af profile

Af profile

Af profile

Af profile

Af profile

Af profile

Af profile

Af profile

Af profile

Af profile

Af profile

Af profile

Af profile

Af profile

Af profile

Af profile

Af profile

Af profile

Af profile

Af profile

Af profile

Af profile

Af profile

Af profile

Af profile

Af profile

Af profile

Af profile

Af profile

Af profile

Af profile

Af profile

Af profile

Af profile

Af profile

Af profile

Af profile

Af profile

Af profile

Af profile

Af profile

Af profile

Af profile

Af profile

Af profile

Af profile

Af profile

Af profile

Af profile

Af profile

Af profile

Af profile

Af profile

Af profile

Af profile

Af profile

Af profile

Af profile

Af profile

Af profile

Af profile

2. Wenn der Benutzer unter 2 Jahre alt ist, gibt die Vitat App das Alter und die Größe des Babys an und wechselt automatisch in den Babymodus, der nur das Gewicht misst.

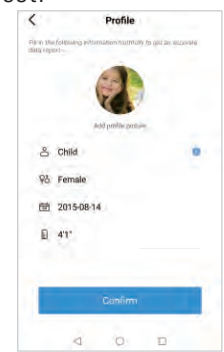

3.Wenn der Benutzer unter 2-18 Jahre alt ist, geben Sie Alter und Größe des Kindes ein, Vitat App erkennt automatisch und wechselt in den Kindermodus.

**Hinweis:** Wenn Sie mit der Vitafit App Messungen durchführen, schalten Sie bitte die Einheit über die App um, die Waage verwendet dann die gleiche Einheit wie die App. Die Taste für die Einheit auf der Rückseite der Waage ist nicht funktionsfähig, wenn die Waage mit der Vitafit App verbunden ist.

# Vitafit Waage mit Ihrem Smartphone koppeln

Schalten Sie Bluetooth® auf Ihrem Smartphone ein. HINWEIS: Bei Android-Benutzern müssen Standort und Bluetooth® bei Android 6.0 und höher eingeschaltet sein. ANDERNFALLS ERHÄLT DIE APP KEINE ERGEBNISSE GEMÄSS ANDROID-VORSCHRIFTEN.

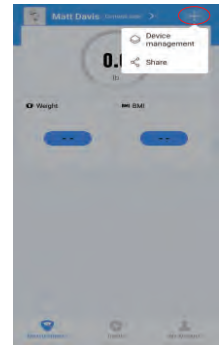

1. Tippen Sie auf der Messseite auf +, um die Waage zu finden.

# Berichte anzeigen

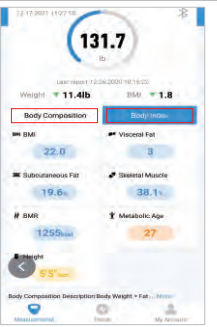

1.Das Ergebnis der Körpermessung ist in zwei Teile unterteilt: "Körperzusammensetzung und BMI". Klicken Sie auf jeden Balken, um jeden Teil des Ergebnisses anzuzeigen.

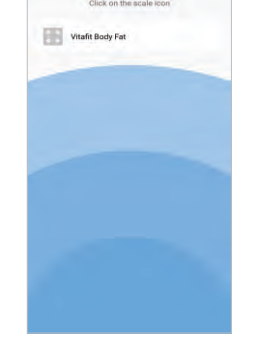

2.Stellen Sie sich barfuß auf die Waage und fügen Sie dann das Gerät "Vitafit Body Fat" hinzu.

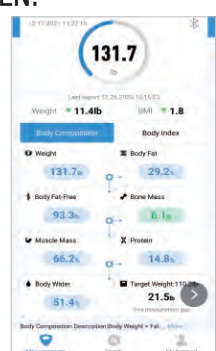

3.Bleiben Sie für 5-10 Sekunden auf der Waage stehen. DieGerätekopplung ist erfolgreich, wenn Ihr endgültiges Gewicht und Ihr Körperfettergebnis in der Vitafit-App angezeigt werden.

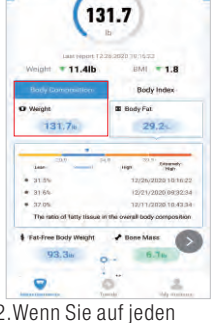

2.Wenn Sie auf jeden Messbalken klicken, können Sie die Verlaufsdaten der letzten drei Messungen anzeigen.

| Last report 12,26 | 2020 10 16-22        |
|-------------------|----------------------|
| sveignt + 11.4ID  | BMI + 1.8            |
| Body Composition  | Body Index           |
| O Weight          | E Body Fat           |
| 131.7s o          | 29.2%                |
| \$ BodyFat-Free   | Bone Mass            |
| 93.3n o           | 6.16                 |
| Muscle Mass       | X Protein            |
| 66.2× 0           | . T4.8s              |
| Body Water        | Target Weight 110.20 |
| ST de             | 21.5n                |

\*

10/17/0001 11/07/10

3.Klicken Sie auf die Leiste unter dem Abschnitt "Gewicht", um die Vergleichsdaten anzuzeigen.

|             |        | *       |        |
|-------------|--------|---------|--------|
|             | Jenny  | í       |        |
| 2020-12-26  | 6      | 2021-12 | 17     |
| Weight      | 143.TH | 131.76  | • 11.4 |
| BMI         | 23.8   | 22.0    | - 1.8  |
| Body Fat    | 31.5%  | 29.29   | 7.2.3  |
| Bone Mass   | -e 2/b | H 110   | = 0.1  |
| Muscle Mass | 85.09  | 86.25   | A 1.2  |
| Body Water  | 50.6%  | 51.4%   | = D.8  |
| Save        |        | Star    | $\sim$ |

4.Um Vergleichsdaten für eine bestimmte Zeit zu sehen, wählen Sie Start- und Enddatum, um den Bericht zu generieren. Sie können Ihren Fortschritt speichern oder mit Freunden über Facebook und Instagram teilen, indem Sie auf die Schaltfläche "Teilen" auf dieser Seite klicken.

11

47.05kg

20.1

bestimmten Zeitraums anzuzeigen,

klicken Sie auf Datenauswahl und

7.Um Referenzdaten eines

wählen dann das Datum

3

10

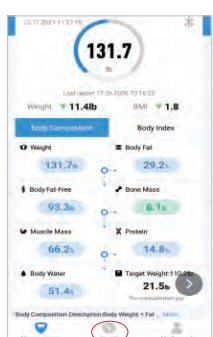

5.Klicken Sie auf Trend, um Ihren Fortschrittsverlauf anzuzeigen. Sie können Ihren Fortschritt für die Woche, den Monat oder das Jahr auswählen.

#### Löschen von Referenzdaten

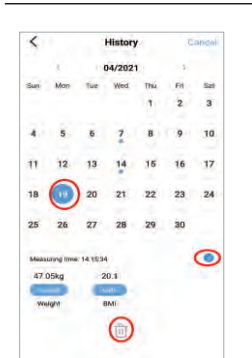

1.Um Referenzdaten zu löschen, klicken Sie auf Auswählen und wählen Sie das Datum aus, und klicken Sie dann auf die Schaltfläche" ⑪"

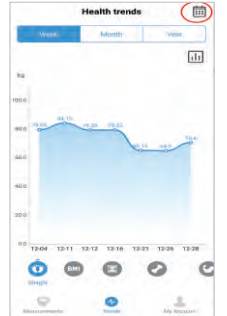

6.Um Daten für einen bestimmten Tag anzuzeigen, klicken Sie auf Kalenderlogo in der oberen rechten Ecke des Bildschirms.

#### Hinzufügen/Löschen von Benutzern und andere Einstellungen

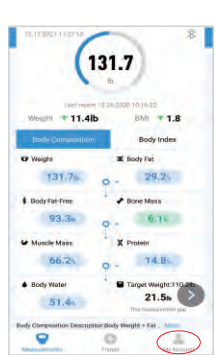

1.Um neue Benutzer hinzuzufügen, klicken Sie auf "Mitglied", wählen Sie "Benutzer hinzufügen" und geben Sie dann die neuen Benutzerinformationen ein.

| Jenny 🕑           |        | 6    |
|-------------------|--------|------|
| . (               |        | 1    |
| Goals Men         | Device | Unit |
|                   |        |      |
| Help Lang         | uage   |      |
| A Notification Sc | und    |      |
| Weighing Rem      | inder  |      |
| + Authorize the F | Fitbit |      |
| GoogleFit         |        |      |
| O About Us        |        |      |
| E Feedback        |        |      |
| 9                 | 0      |      |

2.Um neue Benutzer anzulegen, klicken Sie auf "Mitglied" und wählen Sie "Benutzer hinzufügen" und dann können Sie die Informationen eingeben.

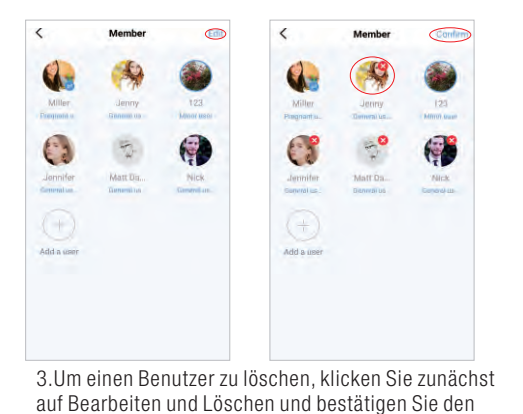

4.Um das Konto zu löschen, klicken Sie zuerst auf das SET-Logo und dann auf "Konto löschen" .

5.Andere Einstellung:Sie können Zielgewichte festlegen, Gewichtseinheiten ändern, Sounds auswählen, Sprachen auswählen und eine Wiegeerinnerung auf der aktuellen Seite einstellen.

#### Verbinden mit anderen Fitness Apps

#### Google Fit

Vorgang.

- 1.Wählen Sie auf der Seite Mein Konto die Option Google Fit aus dem Menü.
- 2.Schalten Sie Ihr Google Fit ein und melden Sie sich dann bei Ihrem Google-Konto an. Sie werden automatisch auf die Google Fit-Seite weitergeleitet. Nach erfolgreicher Verbindung werden Ihre Gewichtsdaten mit Google synchronisiert. Hinweis: Im Android-System konnte die Synchronisierung mit Apple Health nicht zugelassen werden.

| denny 🕑           |          |        | 6    |
|-------------------|----------|--------|------|
| * *               |          |        |      |
| Goals Memb        | er.      | Device | Unit |
|                   |          |        |      |
| Help Langui       | 100      |        |      |
| Notification Sou  | nd       |        | >    |
| Weighing Remin    | der      |        | >    |
| Authorize the Fit | tbit     |        | 5    |
| GoogleFit         |          |        | >    |
| O About Us        |          |        | >    |
| Feedback          |          |        | ,    |
| Constant Street   | ALC: NOT |        | -    |

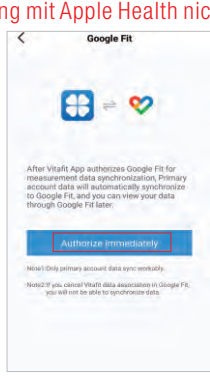

| Eody measurements                 | rements  | + 1    |
|-----------------------------------|----------|--------|
| DATA                              |          |        |
| Weight<br>Jan 16 - Apr 9 - 🛄 Vit  | afr      | 2      |
| 94 m.                             | Fith May | NU ACT |
| Body fat<br>Jan 16 - Apr 9 - 🔂 Ve | afa      | 31     |
| 22%<br>2 min. ago                 | Feb Mai  | 24     |
| Height<br>Dec 16, 2023<br>155 cm  |          | *      |
|                                   |          |        |
|                                   |          |        |

#### Apple Health

- 1. Wählen Sie auf der Seite "Mein Konto" "Apple Health" aus.
- 2. Klicken Sie auf Autorisieren und die App autorisiert den Vorgang sofort.
- 3. Öffnen Sie die Health App auf Ihrem iPhone und tippen Sie dann auf Sources. Achten Sie darauf, Ihr Bluetooth® einzuschalten.
- 4. Wählen Sie Vitafit aus der Liste aus.
- 5. Schalten Sie alle Kategorien ein, damit die Vitafit App funktionieren kann.
- Hinweis: Im IOS-System konnte die Synchronisierung mit Google Fit nicht zugelassen werden.

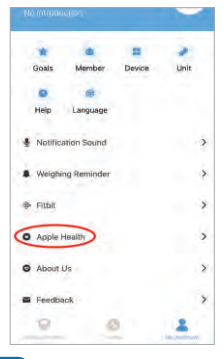

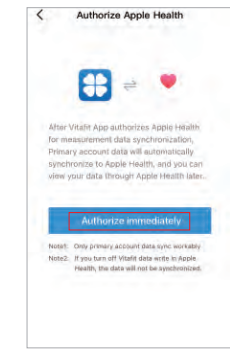

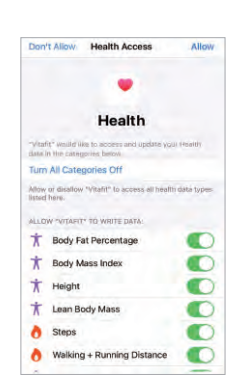

#### Fitbit

- 1. Wählen Sie auf der Seite "Mein Konto" die Option Fitbit aus dem Menü.
- 2. Schalten Sie Fitbit ein und melden Sie sich dann bei Ihrem Fitbit-Konto an.

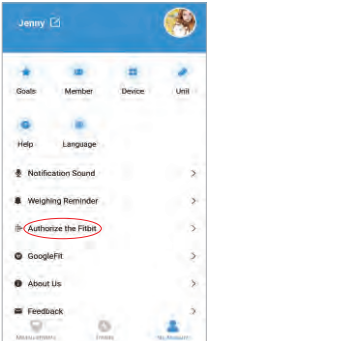

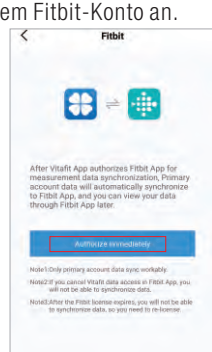

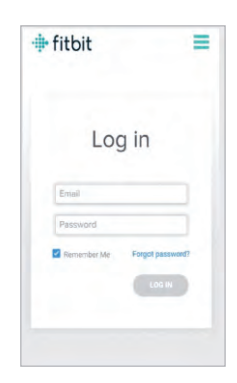

- 3. Tippen Sie auf Zulassen, um auf die Fitbit-App zuzugreifen.
- 4. Nach erfolgreicher Verbindung werden Ihre Daten mit der Fitbit-App synchronisiert. Sie können Ihren Fortschritt sowohl in der App als auch online anzeigen.

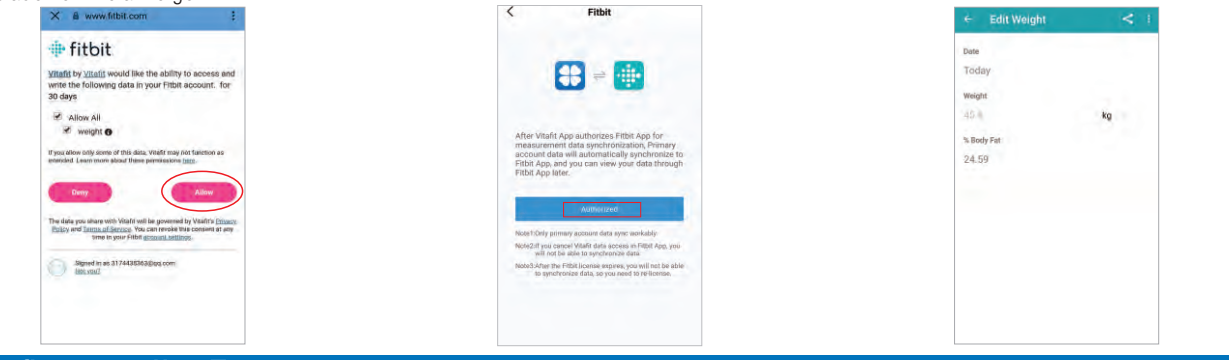

# Häufig gestellte Fragen

- 1. Warum schaltet sich die Waage nicht ein?
- Prüfen Sie, ob die Batterien richtig eingesetzt sind.
- 2. Warum blinken die Daten auf dem Bildschirm und verschwinden dann?
- Die Batterien sind schwach und müssen ersetzt werden.
- 3. Warum verbindet sich die Waage nicht mit der Vitafit App?
  - Stellen Sie sicher, dass das Betriebssystem Ihres Telefons auf iOS 9.0+ oder Android 4.3+ läuft.
  - Laden Sie die neueste Version der Vitafit-App herunter und öffnen Sie sie.
  - Schalten Sie Bluetooth® auf Ihrem Telefon ein (Android-Benutzer müssen sicherstellen, dass die Standortbestimmung ebenfalls eingeschaltet ist).
- 4. Warum wird mein Körperfett beim Wiegen nicht gemessen?
  - Betreten Sie die Waage mit trockenen und bloßen Füßen, Stellen Sie sich barfuß auf die leitfähigen Bereiche der Waage.
  - Vergewissern Sie sich, dass Bluetooth® eingeschaltet ist.
  - Geben Sie Ihre persönlichen Daten ein, wenn Sie Ihr Vitafit-Konto erstellen.
  - Achten Sie darauf, İhre Füße auf die leitfähigen Bereiche der Waage zu stellen.

# Paketinhalt

| Laufende Nummer | Artikel               | Menge |
|-----------------|-----------------------|-------|
| 1               | Smart Körperfettwaage | 1     |
| 2               | 1.5V AAA Batterie     | 3     |
| 3               | Benutzerhandbuch      | 1     |

# Spezifikationen

Gewichtskapazität: Min 5 kg/11lb/0:11lb

| o                |                                                   |
|------------------|---------------------------------------------------|
| Batterien:       | ЗхААА                                             |
| Standfläche:     | Gehärtetes Glas                                   |
| Anzeige:         | LCD oder LED (Abhängig vom Modell)                |
| Abmessungen:     | 280x280x24mm or 300x300x24mm(Abhängig vom Modell) |
| Abstufung:       | 0.05kg/0.1lb/0.1lb                                |
| Gewichtseinheit: | kg/lb/st                                          |
|                  | Max 182kg/400lb/28st                              |
|                  |                                                   |

#### Garantieinformationen

Vitafit garantiert, dass alle Produkte von höchster Qualität in Bezug auf Material und Verarbeitung sind, und gewährt auf alle Produkte eine Garantie von 3 Jahren ab Kaufdatum. Für weitere Informationen besuchen Sie bitte www.51vitafit.com, www.vitafit.com

E-Mail: service@51vitafit.com

# Hinweis:

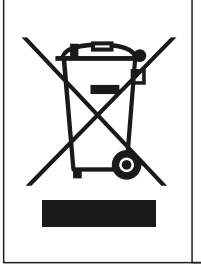

Dieses Symbol auf dem Gerät oder seiner Verpackung weist darauf hin: Entsorgen Sie Elektrogeräte nicht als unsortierten Siedlungsabfall; verwenden Sie getrennte Sammelstellen. Wenden Sie sich an Ihre örtliche Behörde, um Informationen über die verfügbaren Sammelsysteme zu erhalten. Wenn Elektrogeräte auf Deponien oder Müllhalden entsorgt werden, können gefährliche Stoffe ins Grundwasser austreten und in die Nahrungskette gelangen, was Ihre Gesundheit und Ihr Wohlbefinden schädigen kann. Beim Austausch alter gegen neue Geräte ist der Händler gesetzlich verpflichtet, Ihr Altgerät mindestens kostenlos zur Entsorgung zurückzunehmen.

# Vitafit Pèse Personne Impédancemètre Intelligent

Merci d'avoir choisi Vitafit Smart Body Fat Scale. Cette balance est votre assistant de santé personnel. Il utilise la technologie d'analyse d'impédance bio-électrique (BIA) pour vous offrir les données dont vous avez besoin pour garder une trace de votre santé personnelle ; IMC (indice de masse corporelle), graisse corporelle, eau corporelle, masse musculaire, masse osseuse, protéines, et bien plus encore! Nous espérons sincèrement que vous apprécierez l'utilisation de votre nouvelle balance Vitafit.

# **Consignes De Sécurité**

- 1. Cette balance n'est pas destinée à un usage commercial.
- 2. Cette balance ne doit pas être utilisée pour diagnostiquer ou traiter un problème médical. Consultez votre médecin de premier recours avant de modifier votre alimentation, vos plans d'exercice ou vos activités physiques.
- 3. Si vous êtes enceinte, si vous avez un stimulateur cardiaque ou un autre appareil interne, vous ne devriez pas utiliser la fonction de graisse corporelle de cette balance intelligente.Veuillez noter que toutes les données doivent être utilisées comme référence et ne remplacent pas les conseils médicaux d'un professionnel de la santé agréé.
- 4. Vérifiez l'échelle avant de l'utiliser. Ne l'utilisez pas si elle est endommagée de quelque façon que ce soit.
- 5. La plateforme en verre est glissante lorsqu'elle est mouillée. Assurez-vous que la plateforme et vos pieds sont secs avant de procéder à la mesure.

# Utilisation Et L'entretien

- 1. Pour peser de façon sécuritaire et précise, tenez-vous debout, les pieds écartés à la largeur des épaules, tout en étant sur la balance.
- 2. NE PAS frapper ou laisser tomber l'échelle.
- 3. NE PAS se tenir debout sur le bord de la balance ou sauter dessus.
- 4. NE PAS rester sur la plate-forme pendant une période prolongée ou lorsqu'elle n'est pas en service.
- 5. NE PAS entreposer ni utiliser à proximité de sources de chaleur ou dans des environnements humides.
- 6. Manipuler la balance avec soin, car il s'agit d'un instrument de précision.
- 7. Nettoyez la balance avec un chiffon propre et sec. Évitez d'y introduire de l'eau ou tout autre liquide.
- 8. NE PAS utiliser de produits de nettoyage chimiques ou abrasifs pour nettoyer la balance.
- 9. Conserver la balance dans un environnement frais et sec.
- 10. Toujours garder l'échelle en position horizontale, ne pas la stocker verticalement.
- 11. Si la balance ne s'allume pas, vérifiez si les piles sont installées correctement. Remplacez les piles si nécessaire.
- 12. Si une erreur apparaît sur l'écran ou si la balance ne s'éteint pas automatiquement, retirez les piles pendant plus de 30 secondes, puis réinstallez-les.
- 13. NE PAS surcharger la balance (capacité maximale : 182 kg / 400 lb / 28st).
- 14. Ne mélangez PAS les piles neuves et usagées ni les différentes marques de piles pour alimenter la balance.

# Démarrage Rapide

IMPORTANT ! AVANT L'UTILISATION : Enlever l'étiquette d'isolateur du compartiment des batteries

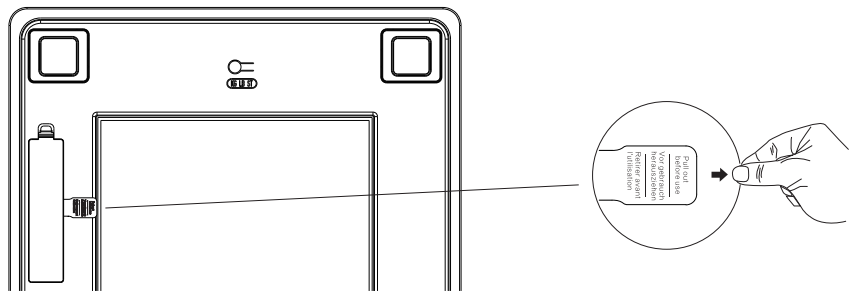

# Opération

# Pesée Sans Application Vitafit

- 1. Retirer la languette de l'isolateur du compartiment de la batterie.
- 2. Pour une précision optimale, placez l'échelle sur un plancher dur et plat. Le tapis ou les planchers irréguliers peuvent avoir un effet négatif sur la précision.
- 3. L'échelle fonctionne avec une technologie à pas, mais doit être étalonnée automatiquement dans les occasions suivantes.

A. Lors de la première utilisation, du déplacement de la balance ou de l'échange de la batterie, la balance affiche elle-même le poids et apparaît "CAL" après environ 1 seconde, puis affiche "0.0" ou "0.00" après environ 2 secondes, elle est maintenant prête à se mettre en marche pour peser normalement.

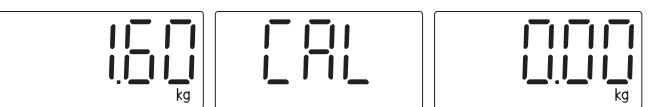

B. Si le pas est sur la balance avant l'étalonnage, la balance affiche un poids erroné et apparaît "CAL" après environ 1 seconde, puis affiche "0.0" ou "0.00" après environ 2 secondes.

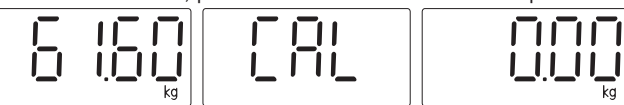

Après l'étalonnage, veuillez continuer à peser et à peser correctement.

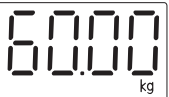

- 4. En d'autres occasions, veuillez intervenir pour peser directement.
- 5. Descendez de la balance, les lectures de poids restent pendant plusieurs secondes. Ensuite, la balance s'éteint automatiquement.
- 6. Lorsque vous pesez sans application, la balance n'affiche que les données de poids et changez l'appareil en appuyant sur le bouton de l'appareil situé à l'arrière de la balance.

#### **Pesée Avec Application Vitafit**

La Balance Vitafit Bluetooth peut se connecter à votre téléphone portable ou lpad via Bluetooth. Les données sur le poids corporel et la graisse corporelle seront affichées sur l'application appelée « Vitafit », qui est facile à télécharger à partir de l'App Store IOS ou Google Play.

# Télécharger l'application et enregistrer l'ID

Scannez le code QR ou Télécharger « Vitafit » via IOS App Store ou Google Jouer.

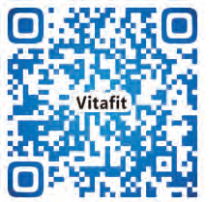

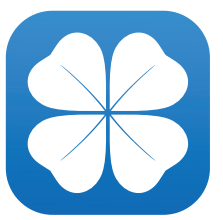

Enregistrez votre propre pièce d'identité, Ajoutez ensuite des données personnelles et confirmez OK.

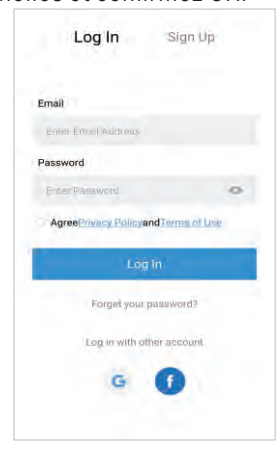

# Définir le Mode Utilisateur Spécial

Dans le cadre de ces modes, nous adoptons une technologie à courant zéro qui ne mesure que le poids et l'IMC.

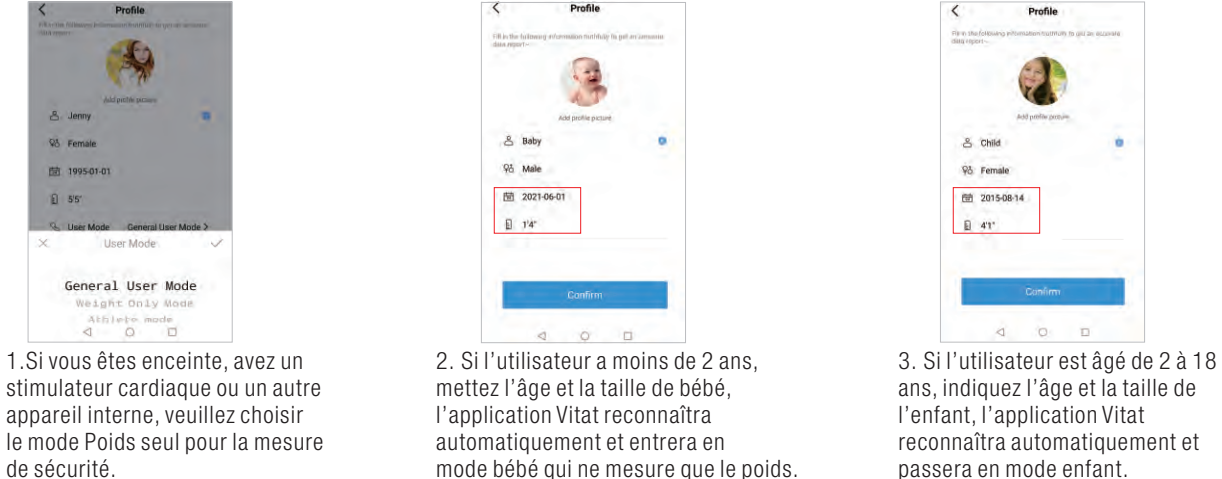

**Remarque :** Lorsque vous effectuez des mesures avec l'application Vitafit, veuillez changer l'unité de mesure via l'application, la balance conservera la même unité avec l'application. Soyons plus clairs, le bouton de l'unité de mesure à l'arrière de la balance ne sera pas fonctionnel lorsque la balance sera connectée à Vitafit App.

# Couplage de la balance Vitafit avec votre smartphone

Allumez Bluetooth® sur votre téléphone intelligent.

REMARQUE : Pour les utilisateurs d'Android, Location et BluetoothMD doit être activé pour Android 6.0 et versions ultérieures.

#### OU BIEN L'APPLICATION N'OBTIENT PAS DE RÉSULTATS SELON LES RÉGLEMENTATIONS ANDROID.

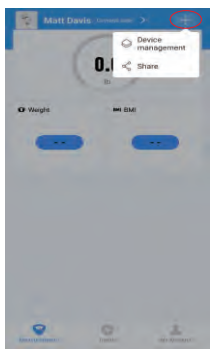

1.Appuyez sur + sur la page de mesure pour découvrir l'échelle.

# Affichage des Rapports

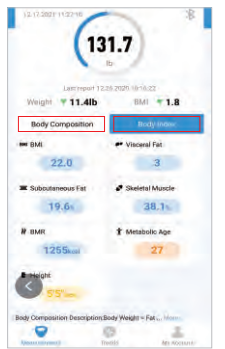

1.Le résultat de la mesure du corps est divisé en deux parties : «Composition corporelle et indice corporel». Cliquez sur chaque barre trois précédentes fois. pour afficher chaque partie du résultat.

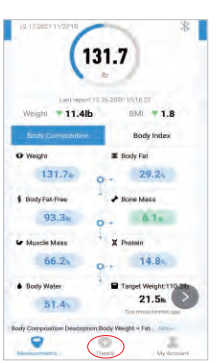

5. Cliquez sur Tendance pour afficher l'historique de vos progrès. Vous pouvez sélectionner votre progression pour la semaine, mois ou année.

#### Suppression Des Données De Référence

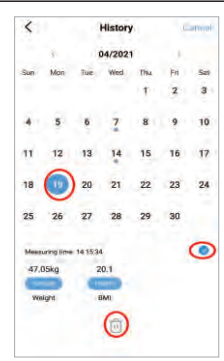

1. Pour supprimer une donnée de référence, cliquez sur Sélectionner et sélectionnez la date.puis cliquez sur le "觉".

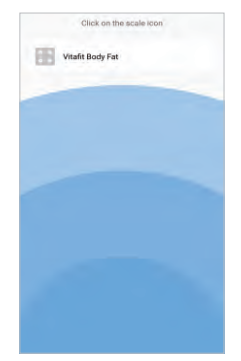

2. Montez sur la balance pieds nus, puis ajoutez le dispositif appelé «Vitafit Body Fat».

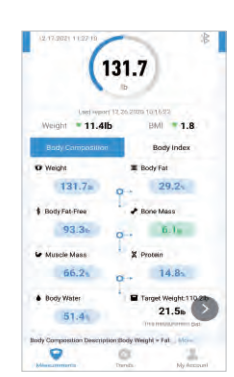

3.Restez debout sur l'échelle pendant 5 à 10 secondes. L'appariement est réussi lorsque votre poids final et le résultat de graisse corporelle apparaissent sur l'application Vitafit.

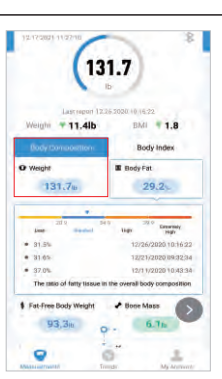

2. Cliquez sur chaque barre de mesure pour afficher les données d'historique des

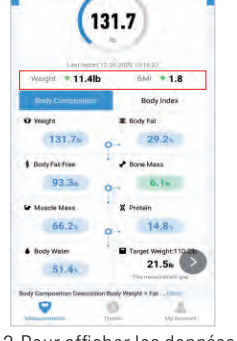

3. Pour afficher les données de comparaison, cliquez sur la barre sous la section Poids.

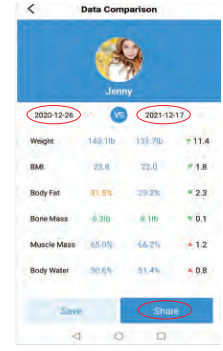

4. Pour afficher les données de comparaison pour une heure donnée, sélectionnez la date de début et la date de fin pour générer le rapport. Vous pouvez enregistrer ou partager vos progrès avec vos amis via Facebook et Instagram par Cliquez sur le bouton « Partager » sur cette page.

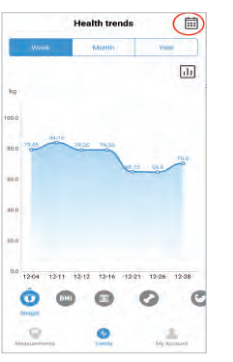

6. Pour afficher les données d'une journée donnée, cliquez sur le logo du calendrier.coin supérieur droit de l'écran.

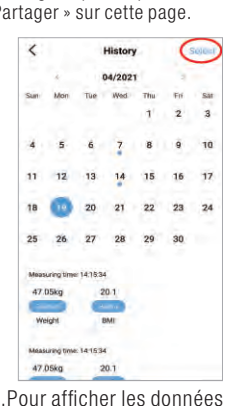

7. Pour afficher les données de référence d'une période donnée, cliquez sur Data Select, puis sélectionnez Date.

# Ajout/Suppression D'utilisateurs Et Autres Paramètres

| (131                                 | .7)                     |
|--------------------------------------|-------------------------|
| Last report 12.20<br>Weight = 11.41b | 2020 101632<br>BMI *1.8 |
| Bady Composition                     | Body Index              |
| Ø Weight                             | E Body Fat              |
| 131.7a 0                             | 29.24                   |
| BodyFat-Free                         | Bone Mass               |
| 93.3e O                              | 6.1a                    |
| W Muscle Mass                        | X Protein               |
| 66.21 0                              | 14.85                   |
| Body Water                           | Target Weight 110.22    |
| 51.4                                 | 21.56                   |
| Body Composition Description Boo     | y Weight - Fat          |
| Allena menerta                       |                         |

appuyez sur Mon compte. au bas de l'écran.

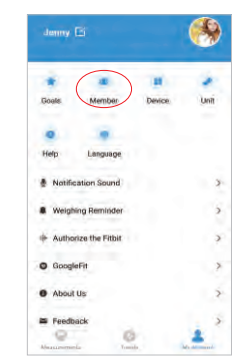

2. Pour ajouter de nouveaux utilisateurs, cliquez sur Membre et sélectionnez Ajouter un utilisateur, puis entrez les renseignements sur le nouvel utilisateur.

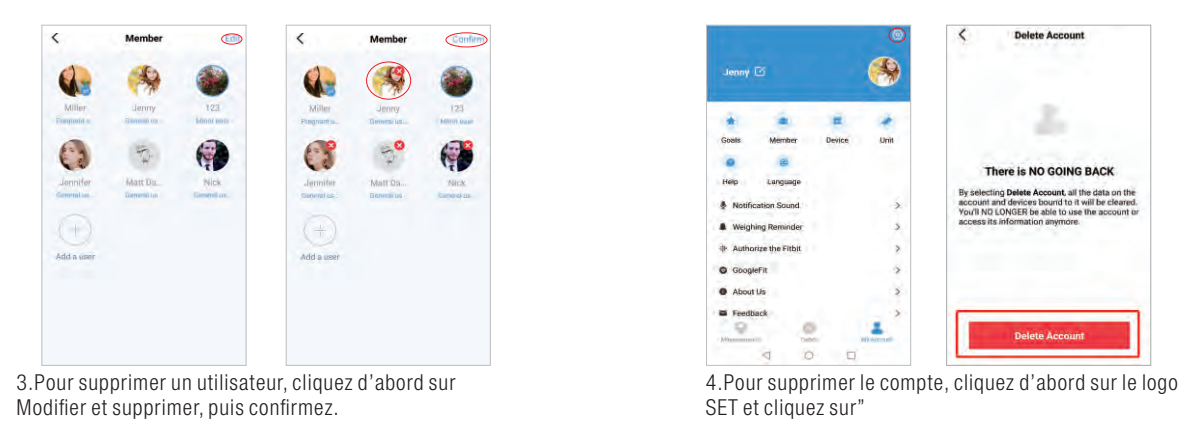

5. Autres Paramètres : Vous pouvez définir des poids objectifs, modifier des unités de poids, sélectionner des sons, sélectionner et définir le rappel de pesage sur la page en cours.

# Connexion Avec D'autres Applications De Conditionnement Physique

#### Google Fit

- 1. Sur la page Mon compte, sélectionnez Google Fit dans le menu.
- 2. Activez Google Fit, puis connectez-vous à votre compte Google. Vous serez automatiquement redirigé vers la page Google Fit. Après une connexion réussie, vos données de mesure se synchroniseront avec Google Fit.

Remarque : dans le système Android, la synchronisation avec Apple Health n'a pas pu être autorisée.

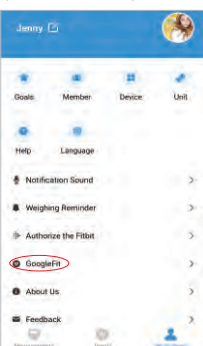

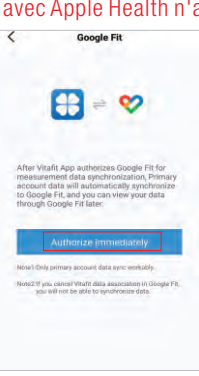

| DATA             |         |       |
|------------------|---------|-------|
|                  |         |       |
| Weight           |         | >     |
| Jan 16 - Apr 9 - | Vitofir |       |
| 94 n             | 4       | 10.1  |
| 2 min apo        | Feb Ma  | har   |
|                  |         |       |
| Body fat         |         | 3     |
| Jan 16 - Apr 9 - | Vitafe  |       |
| 22%              | 1       | -1.   |
| 2 min. apo       | Feb Ma  | h Nor |
|                  |         |       |
| Height           |         | 5     |
| Dec 16, 2021     |         |       |
| 155 cm           |         |       |
|                  |         |       |
|                  |         |       |
|                  |         |       |
|                  |         |       |

#### Apple Health

- 1. À la page Mon compte, sélectionnez Apple Health dans le menu.
- 2. Clik Authorize et l'application l'autoriseront immédiatement.
- 3. Ouvrez l'application Santé sur votre iPhone, puis appuyez sur Sources. Assurez-vous d'activer votre BluetoothMD.
- 4. Sélectionnez Vitafit dans la liste.
- 5. Activez toutes les catégories pour permettre à l'application Vitafit de fonctionner. Remarque : Dans le système IOS, la synchronisation avec Google Fit n'a pas pu être autorisée.

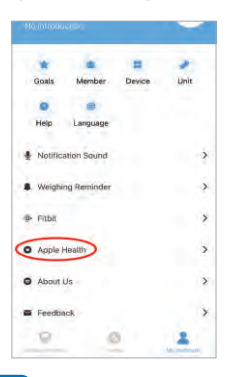

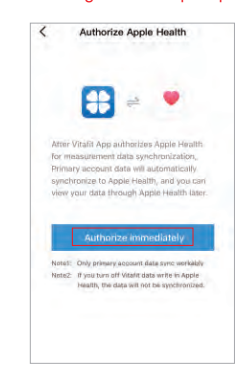

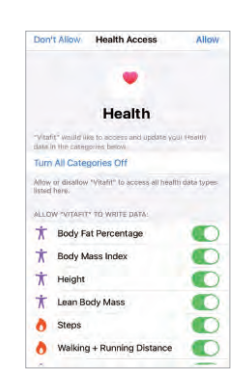

#### Fitbit

- 1. Sur la page de Mon compte, sélectionnez Fitbit dans le menu.
- 2. Activez Fitbit, puis connectez-vous à votre compte Fitbit.

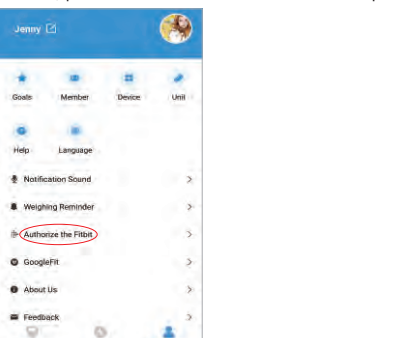

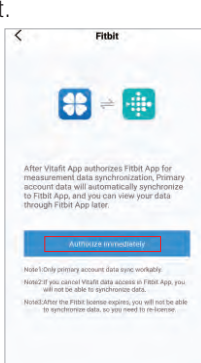

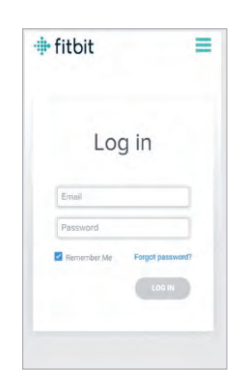

- 3. Appuyez sur Autoriser pour accéder à l'application Fitbit.
- 4. Après une connexion réussie, vos données seront synchronisées avec l'application Fitbit. Vous pourrez voir vos progrès à la fois sur l'application et en ligne.

| K & www.fitbit.com                                                                                                    | < Fitbit                                                                                                    | 🗧 Edit Weight < 🕴 |
|----------------------------------------------------------------------------------------------------|----------------------------------------------------------------------------------------------------|-------------------|
| 🖡 fitbit                                                                                                    |                                                                                                    | Date              |
| itants by vitants would like the ability to access and with the following data in your Fibit account. for                                                                                                 |                                                                                                    | Today             |
| 0 days                                                                                                    |                                                                                                    | Weight            |
| Allow All                                                                                                    |                                                                                                    | 45 kg             |
| 2 weight O                                                                                                    | After Vitafit App authorizes Fitbit App for                                                                                                    | % Body Fat        |
| you allow bolly scene of this data, Vitalit may hot failetion as<br>anxiated Leven more about these permissions (test).                                                                                   | measurement data synchronization, Pennary<br>accound data will automatically any anchronizate to<br>Fribit App, and you can view your data through<br>Fribit App later. | 24.59             |
| Deery                                                                                                    | AllBorrow                                                                                                    |                   |
| he date you share with Vitaliti will be governed by Vitaliti's ( <u>many</u> )<br>Baby and <u>limma of Service</u> . You can envolve that consisting at any<br>time to your Filter <u>sound tottime</u> . | Noosh'Enly primary actours data sync aorkably                                                                                                    |                   |
|                                                                                                    | Note2.ift you campel WiteFit data access in Fitter App, you<br>will not be able to synchronize data                                                                     |                   |
| Jagree in set at yourse garge com                                                                                                    | Notad 3-Amer the Fibial Licensia engines, you will not be able<br>to synchronize data, so you need to reflormer,                                                        |                   |
|                                                                                                    |                                                                                                    |                   |
|                                                                                                    |                                                                                                    |                   |

# Foire Aux Questions

- 1. Pourquoi la balance ne s'allume-t-elle pas?
- •Vérifier si les piles sont correctement installées.
- 2. Pourquoi les données clignotent-elles à l'écran et disparaissent-elles? •Les piles sont faibles et doivent être remplacées.
- 3. Pourquoi l'échelle ne se connecte-t-elle pas à l'application Vitafit?
  - Assurez-vous que le système d'exploitation de votre téléphone fonctionne sous iOS 9.0+ ou Android 4.3+.
    Téléchargez et ouvrez la dernière version de l'application Vitafit
  - •Allumez Bluetooth® sur votre téléphone (pour les utilisateurs d'Android, assurez-vous que votre emplacement est également activé).
- 4. Pourquoi ma graisse corporelle n'est-elle pas mesurée au moment de la pesée ?
- Montez sur la balance les pieds secs et nus, Placez les pieds nus sur les zones conductrices de la balance.
  Assurez-vous que Bluetooth® est activé.
- •Saisissez vos informations personnelles lors de la création de votre compte Vitafit.
- •Assurez-vous de placer vos pieds sur les zones conductrices de la balance.

# Contenu De L'emballage

| Numéro de série | Projets                                  | Nom (s) |
|-----------------|------------------------------------------|---------|
| 1               | Pèse Personne Impédancemètre Intelligent | 1       |
| 2               | pile AAA 1,5 V                           | 3       |
| 3               | Manuel de l'utilisateur                  | 1       |

# Spécifications

Capacité de poids : Min 5 kg/11lb/0:11lb

| 1 4 11           |                                               |
|------------------|-----------------------------------------------|
| Piles:           | ЗхААА                                         |
| Plateforme :     | Verre trempé                                  |
| Affichage:       | LCD ou LED (Selon le modèle)                  |
| Dimensions :     | 280x280x24mm or 300x300x24mm(Selon le modèle) |
| Graduation :     | 0.05kg/0.1lb/0.1lb                            |
| Unité de poids : | kg/lb/st                                      |
|                  | Max 182kg/400lb/28st                          |
|                  |                                               |

#### Informations De Garantie

Vitafit garantit que tous les produits sont de la plus haute qualité en matière de matériaux et d'artisanat et fournit à tous les produits une garantie de 3 ans à compter de la date d'achat. Pour plus d'informations, veuillez visiter <u>www.51vitafit.com</u>, <u>www.vitafit.com</u> Email: service@51vitafit.com

# **Avertissement:**

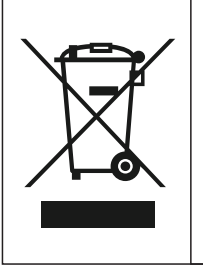

Ce symbole sur l'appareil ou son emballage indique : Ne pas jeter les appareils électriques dans les décharges municipales non triées ; utiliser des installations de collecte séparées. Contactez votre autorité locale pour obtenir des informations sur les systèmes de collecte disponibles. Si les appareils électriques sont éliminés dans des décharges ou des dépotoirs, des substances dangereuses peuvent s'infiltrer dans les eaux souterraines et se retrouver dans la chaîne alimentaire, ce qui est préjudiciable à votre santé et à votre bien-être. Lors du remplacement d'anciens appareils par de nouveaux, le commerçant est légalement tenu de reprendre votre ancien appareil pour l'éliminer gratuitement.

# Vitafit Báscula inteligente de grasa corporal

Gracias por elegir la báscula de grasa corporal Vitafit Smart. Esta báscula es su asistente personal de salud. Utiliza la tecnología de análisis de impedancia bioeléctrica (BIA) para ofrecerle los datos que necesita para hacer un seguimiento de su salud personal; IMC (índice de masa corporal), grasa corporal, agua corporal, masa muscular, masa ósea, proteínas, jy mucho más! Esperamos sinceramente que disfrute utilizando su nueva báscula Vitafit.

## Precauciones de seguridad

- 1. Esta báscula no está destinada para uso comercial.
- 2. Esta báscula no debe utilizarse para diagnosticar o tratar ninguna condición médica. Consulte a su médico de cabecera antes de realizar cambios en su dieta, planes de ejercicio o actividades físicas.
- 3. Si está embarazada, tiene un marcapasos u otro dispositivo interno, no debe utilizar la función de grasa corporal de esta báscula inteligente. Tenga en cuenta que todos los datos deben utilizarse como referencia y no sustituyen el consejo médico de un profesional autorizado de la salud.
- 4. Revise la báscula antes de utilizarla. No utilice la báscula si está dañada de alguna manera.
- 5. La plataforma de cristal es resbaladiza cuando está mojada. Asegúrese de que la plataforma y sus pies están secos antes de pararse en ella para la medición.

## Uso y cuidado

- 1. Para pesarse con seguridad y precisión, manténgase de pie con los pies separados a la altura de los hombros mientras está en la báscula.
- 2. NO golpee ni deje caer la báscula.
- 3. NO se ponga en el borde de la báscula ni salte sobre ella.
- 4. NO se ponga de pie sobre la plataforma de la báscula durante un período prolongado de tiempo o cuando no esté en funcionamiento.
- 5. NO almacene ni opere cerca de fuentes de calor o en ambientes húmedos.
- 6. Manipule la báscula con cuidado, ya que es un instrumento de precisión.
- 7. Limpie la báscula con un paño limpio y seco. Evite que entre agua o cual quier otro líquido en el interior de la báscula.
- 8. NO utilice productos químicos o abrasivos para limpiar la báscula.
- 9. Mantenga la báscula en un entorno fresco y seco.
- 10. Mantenga siempre la báscula en posición horizontal, no la guarde en posición vertical.
- 11. Si la báscula no enciende, compruebe si las pilas están instaladas correctamente. Sustituya las pilas si es necesario.
- 12. Si aparece un error en la pantalla o si la báscula no se apaga automáticamente, retire las pilas durante más de 30 segundos y vuelva a instalarlas.
- 13. NO sobrecargue la báscula (capacidad máxima de peso: Max 182 kg/400lb/28st).
- 14. NO mezcle pilas nuevas y usadas o diferentes marcas de pilas para alimentar la báscula.

#### De Inicio Rápido

Importante Antes de Utilizar:De la batería de la Cámara quitar la etiqueta de una separación.

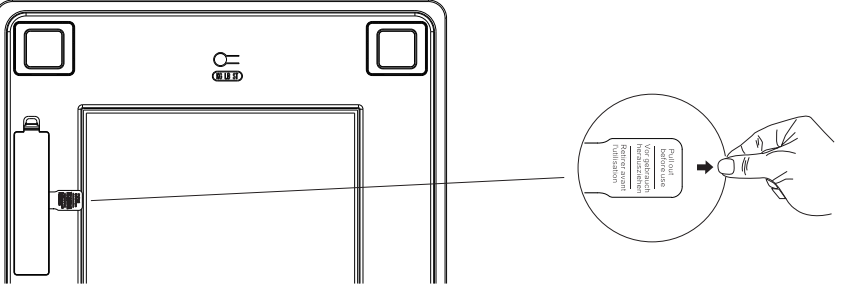

# Operación

# Pesaje sin la App Vitafit

- 1. Retire la cubierta aislante del compartimento de la batería.
- 2. Para obtener una mayor precisión, coloque la báscula sobre un suelo duro y plano. Los suelos alfombrados o irregulares pueden afectar negativamente la precisión.
- 3. La báscula funciona con la tecnología de pisado, pero debe calibrarse automáticamente en las siguientes ocasiones.

A. cuando se utiliza por primera vez, se mueva la báscula o se cambie la batería, la báscula mostrará el peso propio, y aparecerá "CAL" después de alrededor de 1 segundo, y luego mostrará "0.0" o "0.00" después de alrededor de 2 segundos, ahora está lista para pisarse y pesar normalmente.

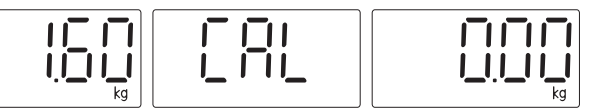

B. Si se pisa la báscula antes de la calibración, la báscula mostrará un peso incorrecto y aparecerá "CAL" después de aproximadamente 1 segundo, y luego mostrará "0.0" o "0.00" después de aproximadamente 2 segundos.

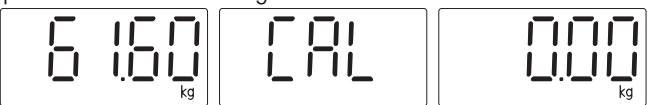

Después de la calibración, por favor, pise de nuevo para pesar y obtener el peso correcto.

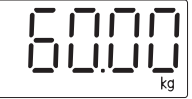

- 4. En otras ocasiones, párese en ella para pesar directamente.
- 5. Bájese de la báscula, la lectura del peso se mantendrá durante varios segundos. A continuación, la báscula se apagará automáticamente.
- 6. Cuando se pese sin la aplicación, la báscula solo muestra datos de peso y cambie la unidad pulsando el interruptor de unidad en la parte de atrás de la báscula.

# Pesaje con la App Vitafit

La báscula Bluetooth Vitafit puede conectarse con su teléfono móvil o Ipad a través de Bluetooth. El peso corporal y los datos de los resultados de la grasa corporal se mostrará en la aplicación llamada "Vitafit", que es fácil de descargar desde IOS App Store o Google Play.

#### Descargar la aplicación y registrar el ID

Escanee el código QR o Descargue " Vitafit" a través de IOS App Store o Google Play.

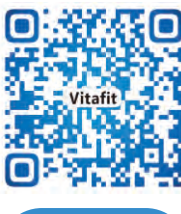

Registre su propio ID, A continuación, añada los datos personales y confirme el OK.

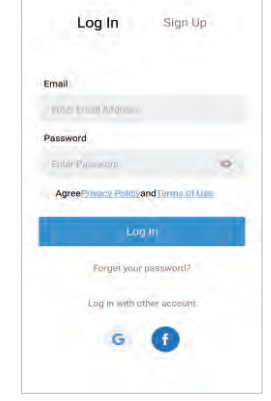

# Establecer Modo de Usuario Especial

Bajo estos modos, adoptamos tecnología de corriente cero que solo mide el peso y el IMC.

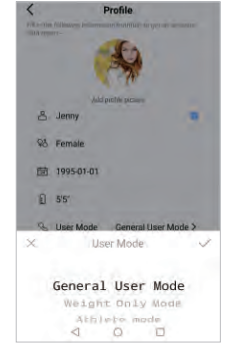

1.Si está embarazada, tiene un marcapasos u otro dispositivo interno, elija el modo de solo peso para la medición de seguridad.

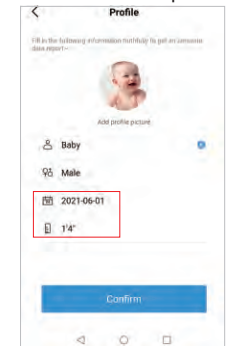

2.Si el usuario es menor de 2 años, puesto en la edad y altura del bebé, la aplicación Vitat reconocerá automáticamente y entrará en modo bebé que solo mide el peso.

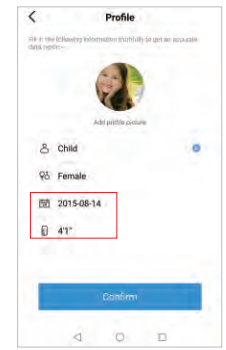

3.Si el usuario tiene entre 2 y 18 años, puesto en la edad y altura del niño, la aplicación Vitat reconocerá automáticamente y entrará en modo infantil.

Nota: Cuando se mide con Vitafit App, por favor, cambie la unidad a través de la aplicación, la báscula mantendrá la misma unidad con la aplicación. Vamos a dejarlo más claro, el botón de la unidad en la parte posterior de la báscula será no funcional cuando la báscula esté conectada a Vitafit App.

# Cómo emparejar la báscula Vitafit con su smartphone

Encienda el Bluetooth® en su smartphone.

NOTA: Para los usuarios de Android, Ubicación y Bluetooth® deben estar activados para Android 6.0 y posteriores.

#### O BIEN, LA APLICACIÓN NO OBTIENE RESULTADOS DE ACUERDO CON LAS REGULACIONES DE ANDROID.

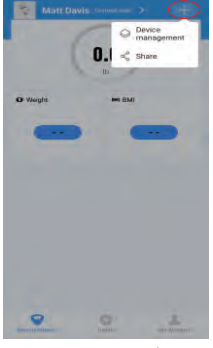

1.Toque + en la página de medición para descubrir la báscula.

# Visualización de informes

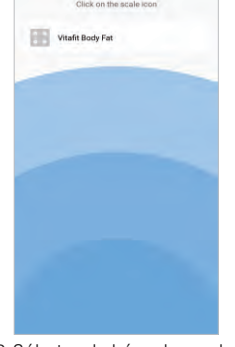

2.Súbete a la báscula con los pies descalzos el dispositivo denominado "Vitafit Body Fat".

(2.17)201

8

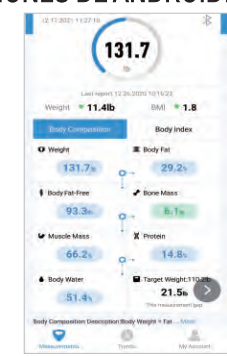

3.Manténgase sobre la báscula durante 5-10 segundos. El emparejamiento es exitoso cuando su peso final y el resultado de la grasa corporal aparecen en la app Vitafit.

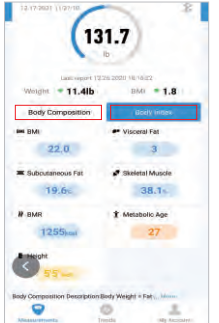

1. El resultado de la medición del cuerpo se divide en dos partes "Composición corporal e Índice corporal", haga clic en cada barra para ver cada parte del resultado.

| Lastrepait 123                                                   | 155.61 AT 16:22 A                                   |
|------------------------------------------------------------------|-----------------------------------------------------|
| Weight * 11.4lb                                                  | BMI * 1.8                                           |
| Body Composition                                                 | Body Index                                          |
| D Weight                                                         | I Body Fat                                          |
| 131.70                                                           | 29.2                                                |
| • 31.65                                                          | 12/21/2020 09:32:34                                 |
| • 31,5%                                                          | 12/26/2020 10:16:22                                 |
| <ul> <li>37.0%</li> <li>The ratio of latter thasse in</li> </ul> | 12/11/2020 10:43:34<br>the overall body composition |
|                                                                  |                                                     |
| Fat-Free Body Weight                                             | * Done Mass                                         |

2.Haga clic en cada barra de medición para ver los datos del historial de las tres veces anteriores.

| Lasit regrort 12 28 | 2020 1016-22         |
|---------------------|----------------------|
| Weight * 11.4ib     | B&AI = 1.8           |
| Body Companiion     | Body Index           |
| O Weight            | E Body Fat           |
| 131.7               | 29.2                 |
| \$ Body Fat-Free    | + Bone Mass          |
| 93.3. 0             | B.1+                 |
| W Muscle Mass       | X Protein            |
| 66.24 0             | 14.8                 |
| Body Water          | Target Weight 310.28 |
| 51.4                | 21.5ь                |

\*

3.Para ver los datos de comparación, haga clic en la barra que se encuentra debajo de la sección de peso.

|             | 1          | <b>?</b> |            |
|-------------|------------|----------|------------|
| 2020-12-26  | Jenn<br>VS | 2021-12  | -17 -      |
| Weight      | 149.10     | 131.716  | = 11.4     |
| BMI         | 23.8       | 22.0     | • 1.8      |
| Body Fat    | 31.5%      | 29.2%    | - 2.3      |
| Bone Mass   | 0.2%       | 6.110    | .0.1       |
| Muscle Mass | 65,0%      | 66.2%    | + 1.2      |
| Body Water  | 50.6%      | 57.4%    | <b>0.8</b> |
| Save        |            | Shar     | >          |
| 4           | 0          |          |            |

4.Para ver los datos de comparación para un tiempo específico, seleccione la fecha de inicio y la fecha de finalización para generar el informe, puedes guardar o compartir Su progreso con sus amigos a través de Facebook e Instagram haciendo clic en el botón "compartir" en esta página.

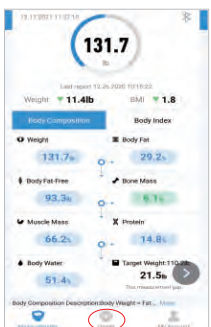

5.Haga clic en Tendencias (Trends) para ver su historial de progreso. Puede seleccionar su progreso de la semana, mes o año.

# Eliminación de datos de referencia

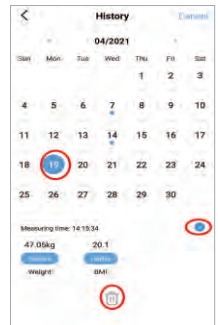

1.Para eliminar un dato de referencia, haga clic en Seleccionar y seleccione la fecha, y luego haga clic en el botón "⑪".

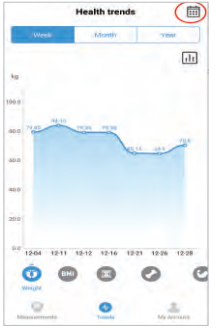

6.Para ver los datos de un día en concreto, haga clic en el logotipo del calendario en la esquina superior derecha de la pantalla.

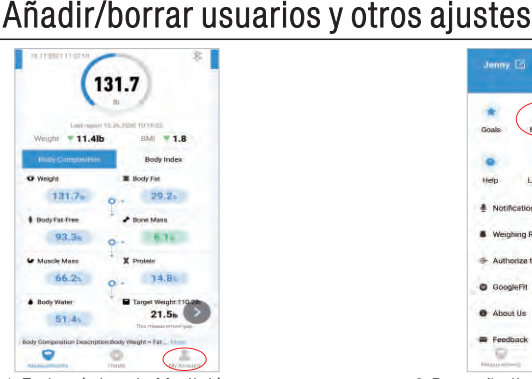

1.En la página de Medición, pulse Mi cuenta en la parte inferior de la pantalla.

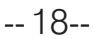

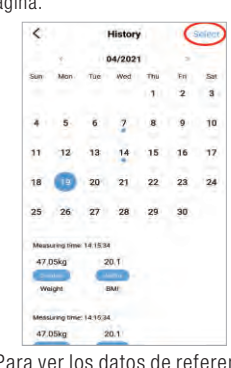

7.Para ver los datos de referencia de un periodo de tiempo específico, haga clic en Selección de datos y, a continuación seleccione la fecha.

| Jenny 🖾                | ۲   |
|------------------------|-----|
|                        | B a |
|                        |     |
| Help Language          |     |
| Notification Sound     | ,   |
| Weighing Reminder      | 2   |
| + Authorize the Fitbit | 2   |
| GoogleFit              | ć   |
| About Us               | 3   |
| Feedback               | 2   |
| V                      |     |

2.Para añadir nuevos usuarios, haga clic en Miembro y seleccione "Añadir un usuario" y, a continuación, introduzca la información del nuevo usuario.

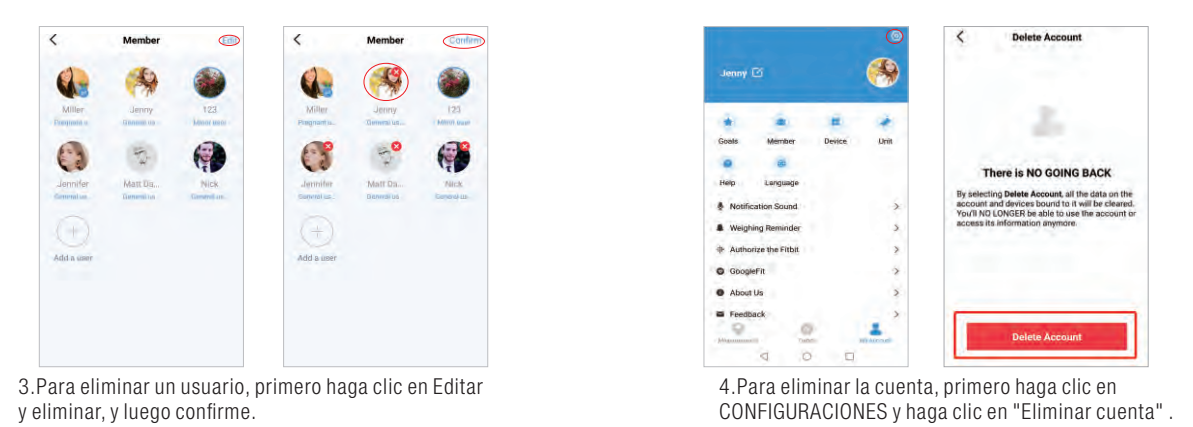

5.otra configuración: Puede establecer pesos objetivo, cambiar las unidades de peso, seleccionar sonidos, seleccionar idiomas, y establecer un recordatorio de pesaje en la página actual.

# Conexión con otras aplicaciones de fitness

#### Google Fit

- 1. En la página de Mi cuenta, seleccione Google Fit en el menú.
- 2. Active Google Fit y acceda a su cuenta de Google. Se le redirigirá automáticamente a la página de Google Fit. Tras conectarse con éxito, sus datos de medición se sincronizarán con Google Fit.

V

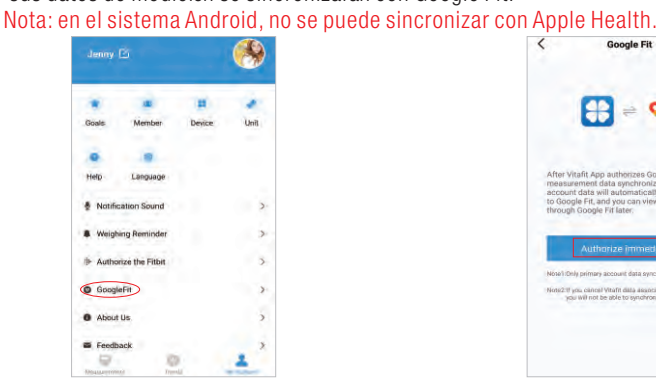

| Weight<br>Jan 16 - Apr 9 - | Vitafe    | 2   |
|----------------------------|-----------|-----|
| 94 m                       | 4         | NU  |
| S min ago                  | Field Mar | Apr |
| Body fat                   |           | 5   |
| Jan 16 - Apr 9 -           | Vitafa    |     |
| 22%                        | 1-        | 14  |
| 2 min. apo                 | Feb Mar   | her |
| Height                     |           | 2   |
| Dec 16, 2021               |           |     |
| 155 cm                     |           |     |
|                            |           |     |
|                            |           |     |

#### Apple Health

- 1. En la página de Mi cuenta, seleccione Apple Health en el menú.
- 2. Haga clic en Autorizar y la aplicación autorizará inmediatamente.
- 3. Abra la aplicación Health en su iPhone y vaya a Fuentes. Asegúrese de encender su Bluetooth®.
- 4. Seleccione Vitafit de la lista.
- 5. Active todas las categorías para que la aplicación Vitafit funcione. Nota: en el sistema IOS, no se puede sincronizar con Google Fit.

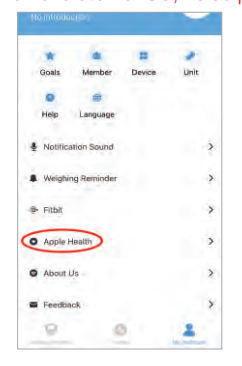

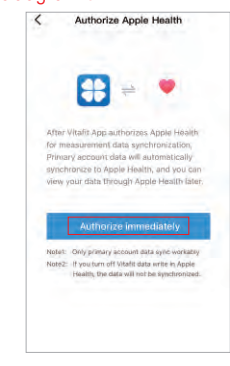

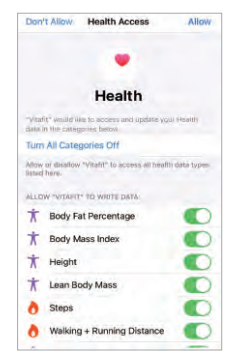

#### Fitbit

- 1. En la página de Mi cuenta, seleccione Fitbit en el menú.
- 2. Encienda Fitbit y luego inicie sesión en su cuenta de Fitbit.

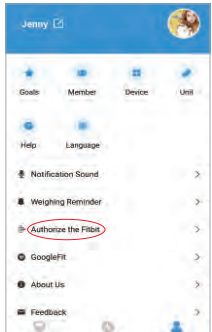

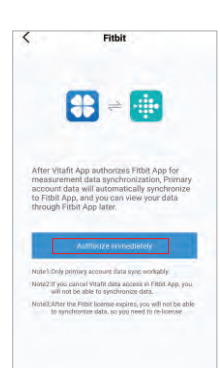

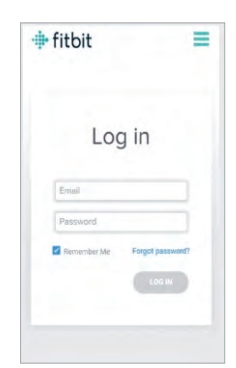

3. Seleccione Permitir para acceder a la aplicación de Fitbit.

4. Después de conectarse con éxito, sus datos se sincronizarán con la aplicación de Fitbit. Podrá ver su progreso tanto en la aplicación como en línea.

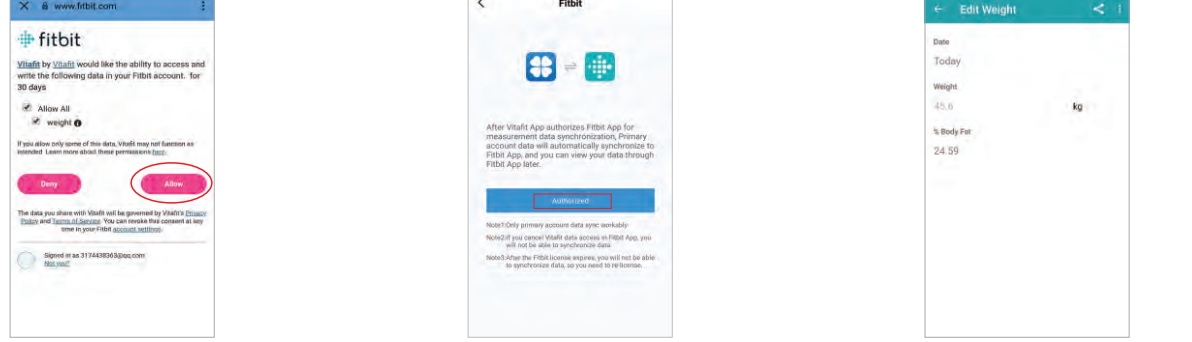

# Preguntas frecuentes

- 1. ¿Por qué no se enciende la báscula?
- Compruebe si las pilas están bien instaladas.
- 2. ¿Por qué los datos parpadean en la pantalla y luego desaparecen?
- Las baterías están bajas y deben ser reemplazadas.
- 3. ¿Por qué la báscula no se conecta con la aplicación Vitafit?
  Asegúrese de que el sistema operativo de su teléfono funciona con iOS 9.0+ o Android 4.3+.
  - Descargue y abra la última versión de la app Vitafit.
  - Active el Bluetooth® en su teléfono (para los usuarios de Android, asegúrese de que la ubicación también está activada).
- 4. ¿Por qué no se mide mi grasa corporal al pesarme?
  - Súbase a la báscula con los pies secos y descalzos,Coloque los pies descalzos en las áreas conductoras de la báscula.
    - Asegúrese de que el Bluetooth® esté activado.
  - Introduzca su información personal al crear su cuenta de Vitafit,
  - Asegúrese de colocar los pies en las zonas conductoras de la báscula.

# Contenu De L'emballage

| Número de serie | Proyecto                         | Nombre  |
|-----------------|----------------------------------|---------|
| 1               | Báscula inteligente de grasa cor | poral 1 |
| 2               | Pila AAA de 1,5 V                | 3       |
| 3               | Manual de usuario                | 1       |

#### Especificaciones

Capacidad de peso: Mínimo de 5kg/11lb/0:11lb

|                   | Máximo 182kg/400lb/28st                          |
|-------------------|--------------------------------------------------|
| Unidad de peso:   | kg/lb/st                                         |
| Graduación:       | 0.05kg/0.1lb/0.1lb                               |
| Dimensiones:      | 280x280x24mm or 300x300x24mm(Depende del modelo) |
| Pantalla:         | LCD o LED (Depende del modelo)                   |
| Plataforma:       | Vidrio templado                                  |
| Baterías:         | ЗхААА                                            |
| Informe a l'éra a |                                                  |

#### Información sobre la garantía

Vitafit garantiza que todos los productos son de la más alta calidad en materiales y mano de obra, y proporciona todos los productos con 3 años de garantía a partir de la fecha de compra. Para más información, visite <u>www.51vitafit.com</u>, <u>www.vitafit.com</u> Correo electrónico: service@51vitafit.com

#### Nota:

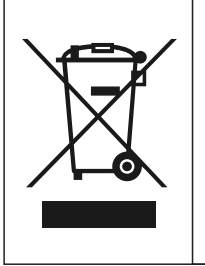

El logotipo indica que el producto no debe eliminarse en toda la UE junto con otros residuos domésticos. A fin de prevenir los posibles peligros para el medio ambiente o la salud humana derivados de la eliminación incontrolada de desechos, reciclarlos y promover la reutilización sostenible de los materiales y los recursos de manera responsable. Para devolver el equipo que ha utilizado, utilice el sistema de devolución y recogida o Póngase en contacto con el minorista que compró el producto. Pueden utilizar el producto para "reciclaje ambientalmente seguro".

# Vitafit Bilancia Impedenziometrica Bluetooth

Grazie per aver scelto la bilancia per il calcolo del grasso corporeo Vitafit Smart. Questa bilancia sarà il tuo assistente sanitario personale. Utilizza una tecnologia di analisi dell'impedenza bioelettrica (BIA) per fornirti i dati necessari per tenere traccia della tua salute personale; BMI (indice di massa corporea), grasso corporeo, acqua corporea, massa muscolare, massa ossea, proteine e tanto altro ancora! Ci auguriamo sinceramente che ti piaccia usare la tua nuova bilancia Vitafit.

# Misure di sicurezza

- 1. Questa bilancia non è destinata all'uso commerciale.
- 2. Questa bilancia non deve essere atta al diagnosticare o trattare alcuna condizione medica. Consultare il proprio medico di base prima di apportare modifiche dieta, piani di esercizio e attività fisiche.
- 3. Se in gravidanza, se utilizzi un pacemaker o disponi di un altro dispositivo interno, non dovresti usare la funzione grasso corporeo di questa bilancia intelligente. Si prega di notare che tutti i dati devono rilevati da questa bilancia devono essere utilizzati come riferimento e non sostituiscono la consulenza medica di un operatore sanitario autorizzato.
- 4. Controllare la bilancia prima dell'uso. Non utilizzare la bilancia se danneggiata.
- 5. La piattaforma di vetro è scivolosa quando bagnata. Assicurati che la piattaforma e i tuoi piedi siano asciutti prima di salire per la misurazione.

# Uso e cura

- 1. Per pesarsi in modo sicuro e preciso, tenere i piedi alla larghezza delle spalle mentre si è sulla bilancia.
- 2. NON colpire o far cadere la bilancia.
- 3. NON stare in piedi sul bordo della bilancia, non saltarci sopra.
- 4. NON sostare sulla piattaforma della bilancia per un periodo di tempo prolungato o quando il prodotto non è in funzione.
- 5. NON conservare o utilizzare la bilancia vicino a fonti di calore o in ambienti umidi.
- 6. Maneggiare la bilancia con cura, poiché è uno strumento di precisione.
- 7. Pulire la bilancia con un panno pulito e asciutto. Evitare di far entrare acqua o altri liquidi all'interno della bilancia.
- 8. NON utilizzare detergenti chimici o abrasivi per pulire la bilancia.
- 9. Conservare la bilancia in un ambiente fresco e asciutto.
- 10. Tenere sempre la bilancia in posizione orizzontale, non riporla mai in verticale.
- 11. Se la bilancia non si accende, controllare se le batterie sono state posizionate nel loro alloggio correttamente. Se necessario, sostituire le batterie.
- 12. Se viene visualizzato un errore sul display o se la bilancia non si spegne automaticamente, rimuovere le batterie per oltre 30 secondi, quindi reinstallarle.
- 13. NON sovraccaricare la bilancia (capacità di peso massima: 182 kg/400lb/28st).
- 14. NON usare batterie nuove e usate contemporaneamente o batterie di marche diverse per alimentare la bilancia.

# **Avvio Veloce**

IMPORTANTE! Prima dell'utilizzo: Rimuovere il risvolto d'isolatore dal compartimento di batteria.

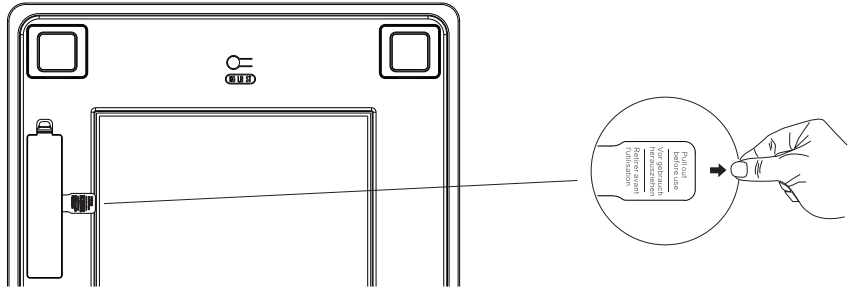

# Utilizzo

# Pesare senza l'ausilio dell'app Vitafit

- 1. Rimuovere la linguetta dal vano batteria per disattivare l'isolatore.
- 2. Per la massima precisione di pesaggio, posizionare la bilancia su un piano solido. Pavimenti in moquette o irregolari possono influire negativamente sulla precisione del prodotto.
- 3. La bilancia funziona tramite tecnologia step-on ma deve essere calibrata nelle seguenti istanze.
- A. al primo utilizzo, spostando la bilancia o cambiando la batteria, la bilancia visualizzerà il peso stesso della bilancia, prima di visualizzare la scritta "CAL" dopo circa 1 secondo, per poi mostrare la scritta "0.0" o "0.00" dopo circa 2 secondi, risultando pronta per il passaggio.

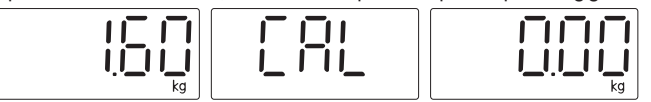

B. Se si sale sulla bilancia prima della calibrazione, la bilancia visualizzerà un peso errato e apparirà la scritta "CAL" dopo circa 1 secondo, tramutandosi poi in "0.0" o "0.00" dopo circa 2 secondi.

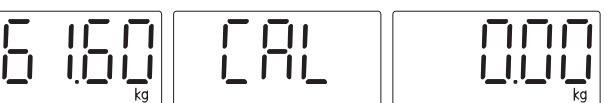

Dopo la calibrazione, ripesare per ottenere il peso corretto.

- 4. Altrimenti, è possibile passare direttamente alla pesatura.
- 6. Scendere dalla bilancia, e consultare i risultati del pesaggio, le quali letture rimarranno per alcuni secondi. Quindi la bilancia si spegnerà automaticamente.
- 7. Quando si utilizza la bilancia senza app, la bilancia visualizza solo i dati di peso e cambiare l'unità premendo il pulsante dell'unità sul retro della bilancia.

# Pesare con l'ausilio dell'app Vitafit

La bilancia Bluetooth Vitafit può connettersi con il tuo telefono cellulare o Ipad tramite Bluetooth. I dati relativi al peso corporeo e al grasso corporeo verranno visualizzati nell'app denominata "Vitafit", da scaricare dall'App Store IOS o da Google Play.

# Scarica l'app e registra l'ID

Scansiona il codice QR per scaricarla, o scarica l'app "Vitafit" tramite App Store (iOS) o Google Play Store (Android)

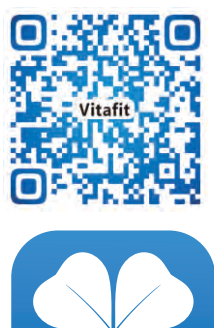

Registra il tuo ID, aggiungi quindi i tuoi dati personali e conferma premendo OK.

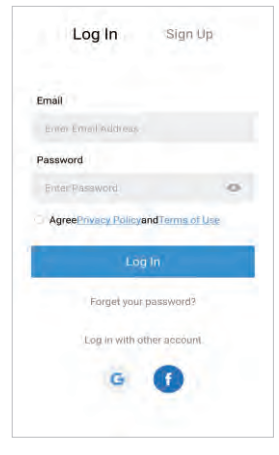

# Imposta Modalità Utente Speciale

In queste modalità, adottiamo la tecnologia a corrente zero che misura solo peso e BMI.

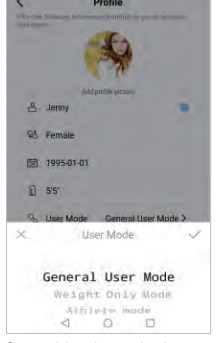

1.Se sei incinta, hai un pacemaker o un altro dispositivo interno, scegli la modalità Solo peso per la misurazione della sicurezza.

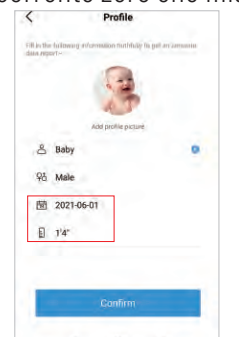

2.Se l'utente ha meno di 2 anni, inserisci l'età e l'altezza del bambino, l'app Vitat riconoscerà automaticamente e entrerà in modalità bambino che misura solo il peso.

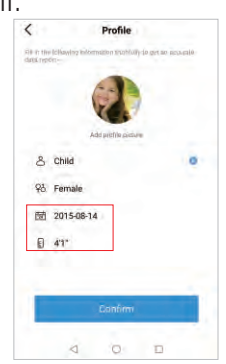

3.Se l'utente ha un'età compresa tra 2 e 18 anni, inserisci l'età e l'altezza del bambino, l'app Vitat riconoscerà automaticamente e entrerà in modalità bambino.

Nota: durante l'utilizzo della bilancia con l'app Vitafit, cambiando l'unità tramite l'app, la bilancia passerà alla stessa unità. Per questo motivo, il pulsante dell'unità sul retro della bilancia non sarà funzionante quando la bilancia è collegata all'app Vitafit.

# Associazione della bilancia Vitafit al tuo smartphone

Attiva il Bluetooth® sul tuo smartphone.

NOTA: per gli utenti Android, posizione e Bluetooth® devono essere attive su Android 6.0 e oltre. OPPURE L'APP NON OTTIENE RISULTATI SECONDO LE NORMATIVE ANDROID.

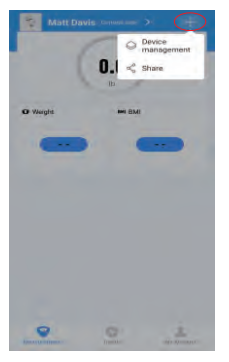

1.Tocca + nella pagina delle misurazioni per trovare la bilancia.

# Visualizzazione dei rapporti

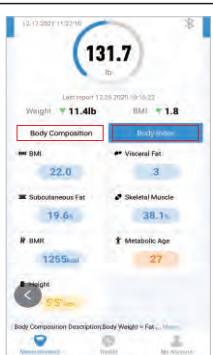

1.ll risultato della misurazione del corpo è diviso in due parti "Composizione corporea e "indice corporeo", fare clic su ciascuna barra per visualizzare il risultato.

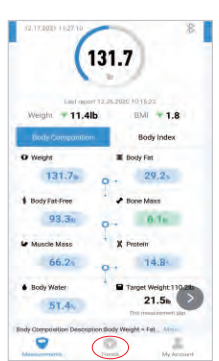

5.Premere su "Trends" per visualizzare la cronologia dei progressi.Puoi visualizzare i tuoi progressi via settimana, mese o anno.

#### Eliminazione dei dati di riferimento

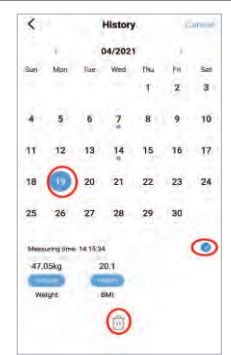

1.Per eliminare un dato di riferimento, premere su Seleziona e selezionare la data, quindi premere su " ⑪".

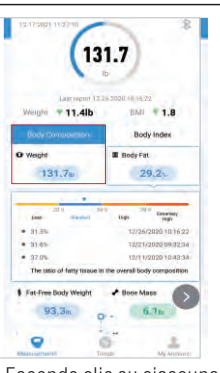

2.Facendo clic su ciascuna barra di misurazione, è inoltre possibile visualizzare i dati della cronologia riguardanti le tre misurazioni precedenti.

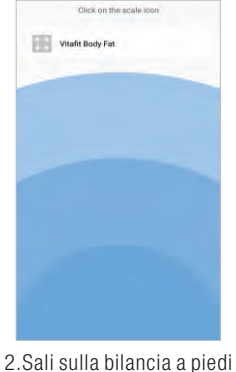

nudi, quindi collegarsi a "Vitafit Body Fat".

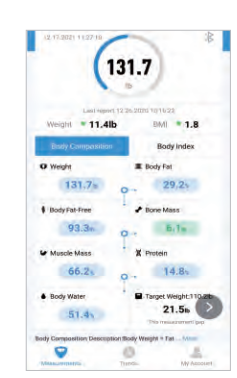

3. Rimanere in piedi sulla bilancia per 5-10 secondi. L'associazione avrà avuto esito positivo quando il risultato finale del peso e del grasso corporeo verrà visualizzato nell'app Vitafit.

| Ig<br>Last upter: 12.26-2000 (0.16/22 |                      |
|---------------------------------------|----------------------|
| Weight * 11.4lb                       | BMI <b>* 1.8</b>     |
| Body Gampasilton                      | Body Index           |
| O Weight                              | E Body Fat           |
| 131.7% 0                              | 29,2                 |
| \$ BodyFat-Free                       | # Bone Mass          |
| 93.3e o                               | 6.1a                 |
| & Muscle Mass                         | X Protein            |
| 66.2                                  | 14.8                 |
| Body Water                            | Target Weight 110.20 |
| 57.44                                 | 21.5n                |

3.Per visualizzare i dati di confronto, fare clic sulla barra sotto la sezione del peso.

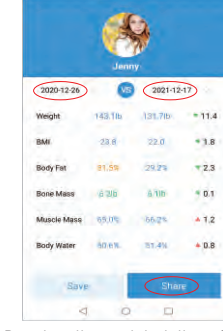

<

\*

4.Per visualizzare i dati di confronto per un'ora specifica, selezionare la data di inizio e la data di fine e vedere il rapporto specifico, puoi salvare o condividere i tuoi progressi con gli amici tramite Facebook e Instagram premendo sul pulsante "condividi" su questa stessa pagina.

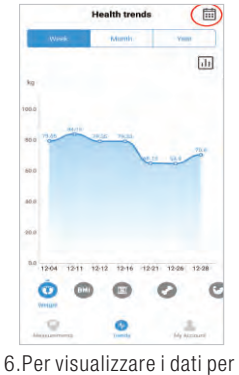

un giorno specifico, premere sul logo del calendario nell'angolo in alto a destra dello schermo

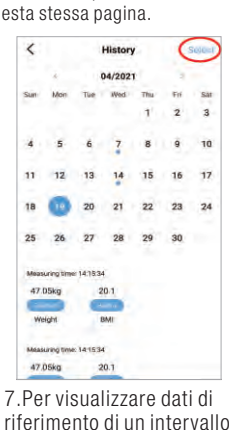

riferimento di un intervallo di tempo specifico, premere Selezione dati, quindi selezionare la data.

# Aggiunta/eliminazione di utenti e altre impostazioni

| 6                            | 31.7                      |
|------------------------------|---------------------------|
| Last report                  | 12,28,2000 10 16:22       |
| Weight * 11.4lb              | BMI * 1.8                 |
|                              | Body Index                |
| O Weight                     | E Body Fat                |
| 131.7+                       | 0 + 29.25                 |
| Body Fat-Free                | Bone Mass                 |
| 93.3n                        | 0~ 0.1s                   |
| & Muscle Mass                | X Protein                 |
| 66.24                        | 0 - 14.8                  |
| Body Water                   | Target Weight 110.20      |
| 51.4                         | 21.5h                     |
| Body Composition Description | n Body Weight - Fat _ Mn- |
|                              |                           |

account" nella parte inferiore dello schermo.

| Jenny Ei             | <b>(%</b> |
|----------------------|-----------|
| Goals Member         | H 🖋       |
| Help Language        |           |
| Weighing Reminder    | 2         |
| Authorize the Fitbit | ,         |
| O GoogleFit          | >         |
| O About Us           | 2         |
| E Feedback           |           |

2.Per aggiungere nuovi utenti, fai clic su "Membro" e poi seleziona "Aggiungi utente", quindi inserisci le informazioni necessarie.

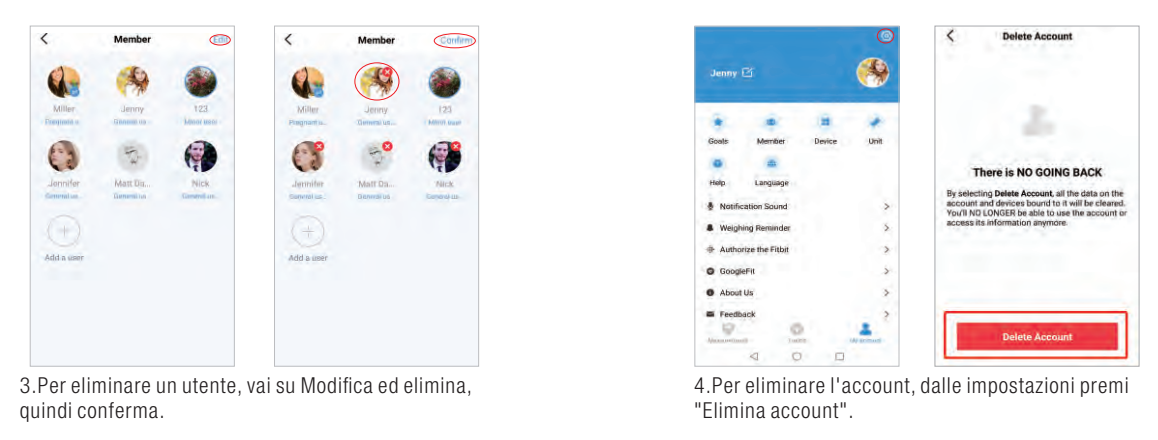

5.altre impostazioni: È possibile impostare pesi obiettivo, modificare unità di peso, selezionare suoni, selezionare lingue e impostare il promemoria di pesatura in questa stessa pagina.

### Connessione con altre app di fitness

#### Google Fit

- 1. Nella pagina account, seleziona Google Fit dal menu.
- 2. Attiva Google Fit, quindi accedi al tuo account Google.Verrai reindirizzato automaticamente alla pagina di Google Fit.Dopo aver effettuato correttamente la connessione, i dati di misurazione verranno sincronizzati con Google Fit.
- Nota: nel sistema Android, non è stato possibile eseguire la sincronizzazione con Apple Health.

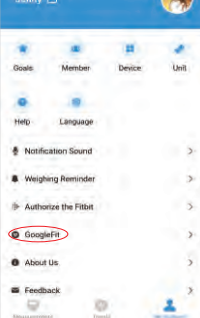

|                                                       | Google Fit                                                                                                    |
|-------------------------------------------------------|----------------------------------------------------------------------------------------------------|
|                                                       | ₩ = ♥                                                                                                    |
| After Vit<br>measure<br>account<br>to Goog<br>through | tafit App authonzes Google Fit for<br>ement data synchronization, Primary<br>t data will automatically synchronize<br>jle Fit, and you can view your data<br>Google Fit fater: |
|                                                       | Authorize immediately                                                                                                    |
| Note'l iDel                                           | ly primary account data sync workobly.                                                                                                    |
| Note211 y                                             | you, cancel Vitafit data association in Google FE<br>a will not be able to synchronize data.                                                                                   |
|                                                       |                                                                                                    |
|                                                       |                                                                                                    |

| ← Body me                    | asurements | + :   |
|------------------------------|------------|-------|
| DATA                         |            |       |
| Weight<br>Jan 10 - Apr 0 -   | Vitafa     | >     |
| 94 to<br>2 min ago           | Fiels Man  | NU AN |
| Body fat<br>Jan 16 - Apr 9 - | Vitafa     | >     |
| 22%<br>2 min. ago            | Feb Mar    | 24    |
| Height:<br>Dec 16, 2023      |            | >     |

#### Apple Health

- 1. Nella pagina account, seleziona Apple Health dal menu.
- 2. Premi Autorizza e l'App verrà, appunto, autorizzata.
- 3. Apri l'app Salute sul tuo iPhone, apri quindi le Sorgenti. Assicurati di attivare il Bluetooth®.
- 4. Seleziona Vitafit dall'elenco.
- Attiva tutte le categorie per consentire il funzionamento ottimale dell'app Vitafit. Nota: nel sistema IOS, non è stato possibile eseguire la sincronizzazione con Google Fit.

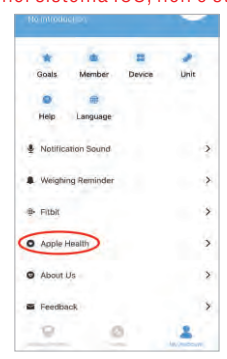

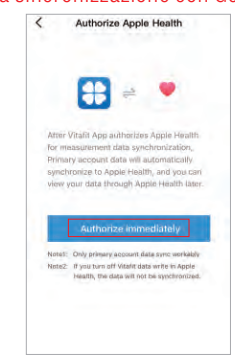

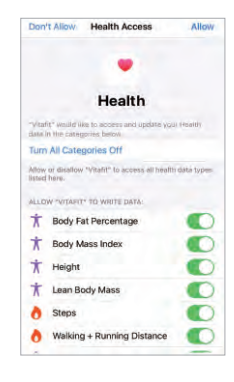

#### Fitbit

- 1. Nella pagina account, seleziona Fitbit dal menu.
- 2. Accendi Fitbit, quindi accedi al tuo account Fitbit.

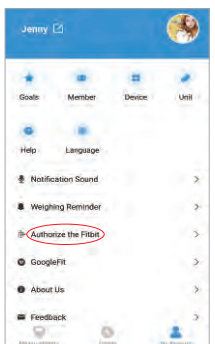

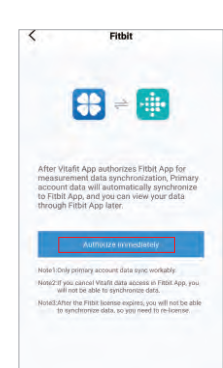

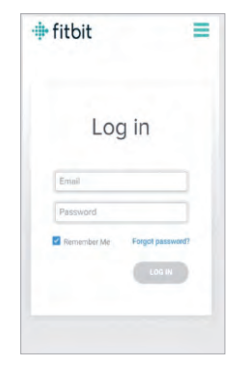

- 3. Tocca Consenti per accedere all'app Fitbit.
- 4. Dopo aver effettuato correttamente la connessione, i dati verranno sincronizzati con l'app Fitbit, e sarai in grado di visualizzare i tuoi progressi sia sull'app che online.

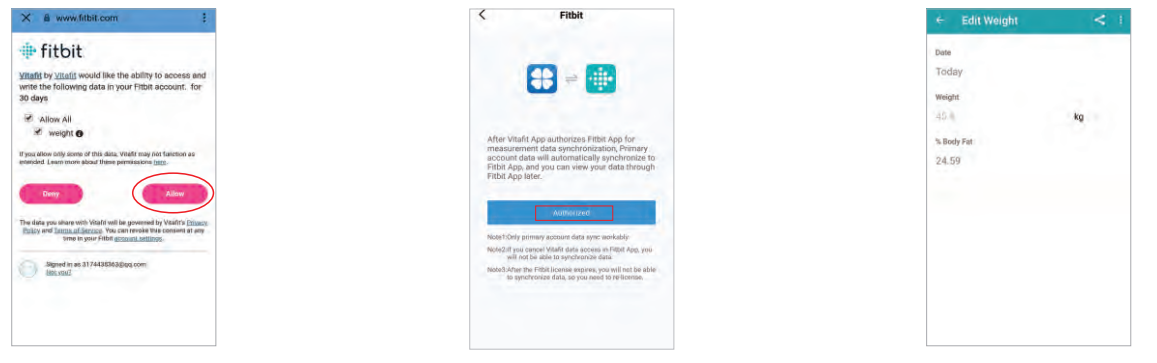

# Domande frequenti

1. Perché la bilancia non si accende?

• Controllare se le batterie sono installate correttamente.

- 2. Perché i dati lampeggiano sullo schermo e poi scompaiono?
- Le batterie potrebbero essere scariche e quindi necessitare una sostituire.
- 3. Perché la bilancia non si collega all'app Vitafit?
  - Assicurati che il sistema operativo del tuo telefono sia iOS 9.0+ o Android 4.3+.
  - Scarica e apri l'ultima versione dell'app Vitafit.
- Attiva il Bluetooth® sul tuo telefono (per gli utenti Android, assicurati che anche la tua Posizione sia attiva).
- 4. Perché il mio grasso corporeo non viene misurato durante il peso?
  - Salire sulla bilancia con i piedi asciutti e scalzi, Posizionare i piedi nudi sulle aree conduttive della bilancia.
    Assicurarsi che il Bluetooth® sia acceso.
  - Inserire le tue informazioni personali durante la creazione del tuo account Vitafit.
  - Assicurarsi di appoggiare i piedi sulle aree conduttive della bilancia.

# Contenuto della confezione

| Numero di serie | Articolo                             | Quantità |
|-----------------|--------------------------------------|----------|
| 1               | Bilancia Impedenziometrica Bluetooth | 1        |
| 2               | Batteria AAA da 1,5 V                | 3        |
| 3               | Manuale dell'utente                  | 1        |

# Specifiche

Capacità di peso: Mínimo de 5kg/11lb/0:11lb

|                | max 182kg/400lb/28st                              |
|----------------|---------------------------------------------------|
| Unità di peso: | kg/lb/st                                          |
| Graduazione:   | 0.05kg/0.1lb/0.1lb                                |
| Dimensioni:    | 280x280x24mm or 300x300x24mm(Dipende dal modello) |
| Display:       | LCD o LED (Dipende dal modello)                   |
| Piattaforma:   | vetro temperato                                   |
| Batterie:      | ЗхААА                                             |
|                |                                                   |

#### Informazioni di garanzia

Vitafit garantisce che tutti i prodotti siano della massima qualità nei materiali e nella produzione, fornendo a tutti i prodotti una garanzia di 3 anni a partire dalla data di acquisto.

Per maggiori informazioni per favore visita <u>www.51vitafit.com</u>, <u>www.vitafit.com</u>.

Mail: service@51vitafit.com

# Avvertenze:

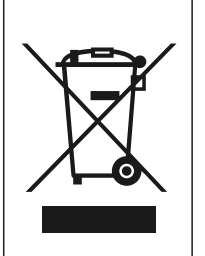

Questo simbolo sul dispositivo o sulla confezione indica: Non smaltire gli apparecchi elettrici come rifiuti urbani non differenziati; utilizzare impianti di raccolta differenziata. Contattare le autorità locali per informazioni sui sistemi di raccolta disponibili. Se gli apparecchi elettrici vengono smaltiti in discariche o cassonetti, le sostanze pericolose possono infiltrarsi nelle acque sotterranee ed entrare nella catena alimentare, danneggiando la vostra salute e il vostro benessere. Quando si sostituiscono vecchi apparecchi con nuovi, il rivenditore è obbligato per legge a ritirare il vecchio apparecchio per lo smaltimento gratuitamente.

Changes or Modifications not expressly approved by the party responsible could void the user's authority to operate this device.

This equipment has been tested and found to comply with the limits for a Class B digital device, pursuant to Part 15 of the FCC Rules. These limits are designed to provide reasonable protection against harmful interference in a residential installation. This equipment generates, uses and can radiate radio frequency energy and, if not installed and used in accordance with the instructions, may cause harmful interference to radio communications. However, there is no guarantee that interference will not occur in a particular installation. If this equipment does cause harmful interference to radio or television reception, which can be determined by turning the equipment off and on, the user is encouraged to try to correct the interference by one or more of the following measures:

- -- Reorient or relocate the receiving antenna.
- -- Increase the separation between the equipment and receiver.
- -- Connect the equipment into an outlet on a circuit different from that to which the receiver is connected.
- -- Consult the dealer or an experienced radio/TV technician for help.

The device has been evaluated to meet general RF exposure requirement.

This device complies with Industry Canada Licence-exempt RSSs. Operation is subject to the following two conditions: (1) this device may not cause harmful interference, and (2) this device must accept any interference, including interference that may cause undesired operation of the device.

Le présent appareil est conforme aux CNR d'Industrie Canada applicables aux appareils radio exempts de licence. L'exploitation est autorisée aux deux conditions suivantes : (1) l'appareil ne doit pas produire de brouillage, et (2) l'utilisateur de l'appareil doit accepter tout brouillage radioélectrique subi, même si le brouillage est susceptible d'en compromettre le fonctionnement.

This device complies with part 15 of the FCC Rules. Operation is subject to the following two conditions: (1) this device may not cause harmful interference, and (2) this device must accept any interference received, including interference that may cause undesired operation.

# Vitafit Inspired by Life

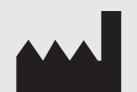

Tel:

Factory: SHENZHEN SHINE INDUSTRIAL CO., LTD. Address: 2&3F, Bldg5, 1st Industrial Zone, Changzhen Community, Yutang Street, Guangming District, Shenzhen City, Guangdong Province, China, 518132 +86-755-27175093 E-mail: sales03@iascent.com.cn

EC REP

Company: Apex CE Specialists GmbH Address: Habichtweg 1 41468 Neuss Germany. E-mail: info@apex-ce.com Tel: +353212066339

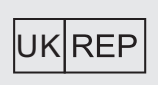

Company: APEX CE SPECIALISTS LIMITED. Address: 89 Princess Street, Manchester, M1 4HT, UK E-mail: Info@apex-ce.com +441616371080 Tel:

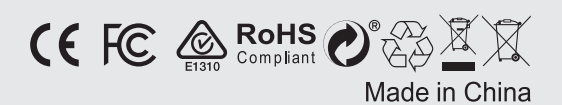